## Travaux pratiques Qgis (1): Sélection de sites favorables aux élevages d'huîtres en eau profonde.

O. Le Moine, Ifremer LERPC, La Tremblade (Olivier.Le.Moine@ifremer.fr) P. Goulletquer, Ifremer Direction Scientifique, Nantes (Philippe.Goulletquer@ifremer.fr)

La zone d'étude se situe dans le bassin de Marennes - Oléron, Charente Maritime, France. Son objectif a été présenté lors des exposés préliminaires : l'objectif prioritaire est de sélectionner des sites favorables aux élevages d'huîtres afin de transférer les biomasses vers des secteurs plus profonds, afin de réduire les densités d'élevage et obtenir un gain de rendement de production.

L'exercice fait appel à de nombreux outils différents pour l'analyse inter-couches, sous format raster et vectoriels de diverses natures. L'ensemble des fonctions mises en jeu le rend probablement trop long pour le réaliser dans son intégralité dans le temps imparti à la formation pratique. Il a été néanmoins préparé dans sa globalité pour l'utilisation de l'ensemble des outils. Il est conseillé de réaliser les sections optionnelles si le temps le permet – assurez vous d'avoir assez de temps pour réaliser la classification finale.

## Données fournies:

## RASTER

- Cour\_max.tif : courants maximaux, issus de calculs de modèles hydrodynamiques
- Bathy\_mo.tif : bathymétrie de Marennes Oléron
- Mask.tif : un masque raster de la zone étudiée

## VECTEURS

#### **Réglementation :**

Zone\_regl.tif : Zones réglementées d'attente et de navigation prioritaire des cargos Ports.shp : zones portuaires Epaves.shp : épaves

#### Autres élevages et cultures :

Cet aspect est optionnel dans l'exercice. Huitres.shp = bancs d'élevage d'huitres Moules.shp = élevages de moules (filières et bouchots) Autres usages :

#### Filets.shp : zone de pêche au filet Chalut.shp : zone de pêche au chalut Casiers.shp : zone de pêche au casier

#### **Protection environnementale**

Nourric.shp : zone protégée de nourricerie de juvéniles de poissons Frayere.shp : zone protégée de reproduction de poissons

#### Environnement physique et dynamique

Biosed.shp : qualité bio - sédimentaire Char17.shp : trait de côte (polygone)

### Démarche

- A partir des données raster, extraction et polygonisation des différentes zones
- Classement des zones et suppression des zones à exclure
- Synthèse
- Calculs des superficies par type de zone

## Environnement de travail

- Les couches initiales sont dans le répertoire *TD\_eauprof/couches\_init*
- Créer un répertoire de travail temporaire pour enregistrer les fichiers intermédiaires de calcul : *TD\_eauprof/temp*
- Créer un répertoire de stockage des résultats : *TD\_eauprof/results*
- Ouvrir « Qgis » et charger les couches "bathy\_mo.tif" et « mask.tif » du répertoire

## TD\_eauprof/couches\_init

- Ajuster le CRS du projet Clic droit sur « bathy\_mo » et sélectionner « Set Project CRS from Layer »
- Ajuster la palette graphique de « *bathy\_mo* » aux couleurs souhaitées : Clic droit sur la *couche/étirer sur l'emprise actuelle* Clic droit sur la *couche/propriétés/style : pseudo-couleurs*
- Pour plus de lisibilité, on suggère de classer les couches dans des groupes

Clic droit dans la *légende/ajouter un nouveau groupe*. Une fois créé, changer le nom par un clic droit et sélectionner « *renommer* »

- Créer les groupes pour : *Dynamique, résultats, pêche, etc...*
- A chaque fois que des données sont chargées et des résultats produits pour chaque étape, vous pouvez les sauvegarder dans leur groupe respectif. Ce qui permet de faciliter la visualisation (on/off) de l'ensemble des couches dans un seul groupe par un clic unique
- Enregistrer le projet sous « *DeepWaters.qgs* » dans le dossier « « *TD\_eauprof*».

## Extraction des zones à partir des données raster

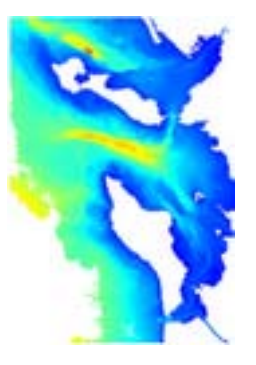

• Données à utiliser :

| Thèmes            | Contraintes  | Exclu | Défavorable | Neutre | favorable | Très favorable |
|-------------------|--------------|-------|-------------|--------|-----------|----------------|
|                   | 4m < Z < 25m |       |             |        | 1         |                |
| Bathymétrie (Z)   | Z < 4m       | oui   |             |        |           |                |
|                   | Z > 25m      | oui   |             |        |           |                |
| Pente             | > 2%         |       |             | 0      |           |                |
|                   | < 2%         |       |             |        | 1         |                |
| Courants maximums | < 1 m/s      |       |             |        | 1         |                |
|                   | > 1 m/s      |       |             | 0      |           |                |

### Sélection de la bathymétrie favorable

Notez que la bathymétrie est stockée en décimètre. Cette méthode minimise le volume d'archivage par rapport aux données en virgule flottante.

• Sélectionner la bathymétrie comprise entre 4 et 25 m dans le bassin de Marennes-Oléron :

*Raster/calculatrice raster* 

Sauvegarder la couche de sortie « *bathy\_good* » dans le dossier « *TD\_eauprof/temp/*"

Entrer en *min X :130334 et en max Y : 2148069 (correction de l'emprise) Commande de sélection (clics sur les commandes) :* Entrer la formule : bathy\_mo@1 <= -40 AND bathy\_mo@1 >= -250

| Bandes raster —     |                  | Couche de ré | sultat               |                                       |        |        |         |    |  |
|---------------------|------------------|--------------|----------------------|---------------------------------------|--------|--------|---------|----|--|
| bathy_mo@1          |                  | Couche en so | ortie                | s_SIG/2013/TD_eauprof/temp/bathy_good |        |        |         |    |  |
|                     |                  | Étendue act  | uelle de la couche   |                                       |        |        |         |    |  |
|                     |                  | min X        | 310145.00000         |                                       | max X  | 344298 | 80960   | +  |  |
|                     |                  | min Y        | 2090002.21154        | 4                                     | max Y  | 213573 | 3.00000 | \$ |  |
|                     |                  | Colonnes     | 535                  |                                       | Lignes | 678    | -       | +  |  |
|                     |                  | Format en so | rtie                 | GeoT                                  | IFF    |        | •       |    |  |
|                     |                  | Ajouter le   | e resultat au projet |                                       |        |        |         |    |  |
| Opérateurs          |                  |              |                      |                                       |        |        |         |    |  |
| +                   | *                | 2            | sin                  |                                       | ^      | acos   | (       |    |  |
| -                   | 1                | cos          | asin                 | t                                     | tan    | atan   | )       |    |  |
| <                   | >                | =            | <=                   | ;                                     | >=     | AND    | OR      |    |  |
|                     |                  |              |                      |                                       |        |        |         |    |  |
| pression de la calo | culatrice raster |              |                      |                                       |        |        |         |    |  |
| athy_mo@1 <= -      | 40 AND bathy_    | mo@1 >= -250 |                      |                                       |        |        |         |    |  |
|                     |                  |              |                      |                                       |        |        |         |    |  |
|                     |                  |              |                      |                                       |        |        |         |    |  |
|                     |                  |              |                      |                                       |        |        |         |    |  |

- Après exécution, le contenu s'affiche automatiquement : /étirer sur l'emprise actuelle
- Convertir le raster en polygone en utilisant le « *mask* » du bassin afin de limiter l'analyse au seul Bassin de Marennes Oléron :

Raster/Conversion/Polygonisation (raster ver vecteur) Fichier source : bathy\_good Fichier de sortie(shape) : TD\_eauprof/temp/bathy\_select.shp Cocher Nom du champ : « bathy » Cocher "utiliser le masque" : « mask » (la couche de masque est dans le

dossier « TD\_eauprof/couches\_init » et est appelée « Mask.tif »)

Cocher : Charger dans la carte une fois l'opération réalisée

• Isoler les zones correspondant aux critères (polygones avec des valeurs à 1 dans l'attribut « bathy » :

Ouvrir la table d'attributs Dans la fenêtre "Chercher pour" : Taper 1 Dans la fenêtre « In » sélectionner « bathy » Cliquer sur « recherche » Cliquer sur le bouton « Sélection inversée »

Cliquer sur le bouton pour passer en « Mode édition »

|     |   | _ |  |
|-----|---|---|--|
|     | 1 |   |  |
| 1   |   | - |  |
| 2   | ~ |   |  |
| ۰., |   |   |  |
|     |   |   |  |

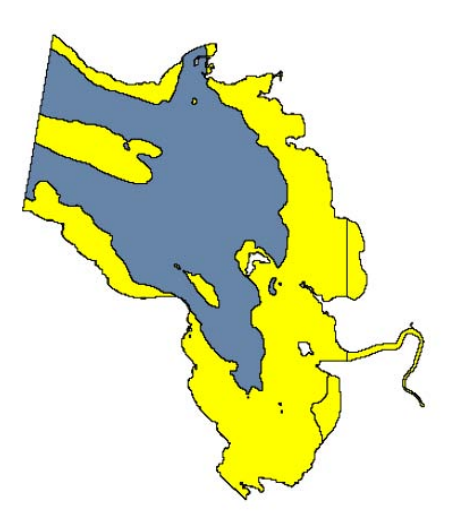

Supprimer les polygones sélectionnés pour ne conserver que la zone dans le bassin de Marennes Oléron

Stopper le mode édition et sauvegarder les changements

Notez bien le nombre de polygones obtenus. Alors que leurs caractéristiques de profondeur sont appropriées, leur superficie les rend inutilisable. Enlevez les...

Utiliser l'outil « Sélectionner une seule entité », pour sélectionner les polygones restants les plus larges.

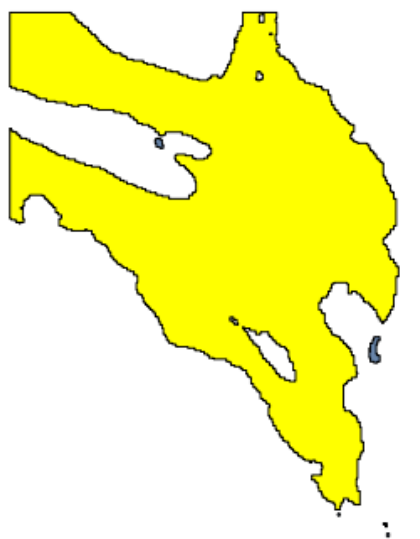

Ouvre la table attributaire et utiliser le bouton « inverser la sélection» pour sélectionner les plus petits polygones.

Lancer de nouveau le mode édition et détruire les données sélectionnées Stopper le mode édition et sauvegarder les changements

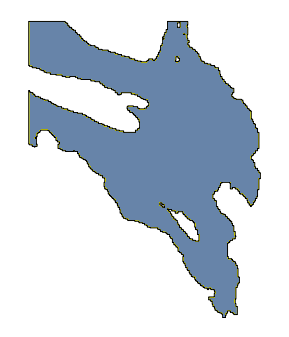

La surface obtenue est la seule appropriée pour la suite des traitements. Nous allons analyser les autres variables dans cette zone. (Vous pouvez enlever la couche Raster – pas la couche Vecteur – appelée « bathy\_select »

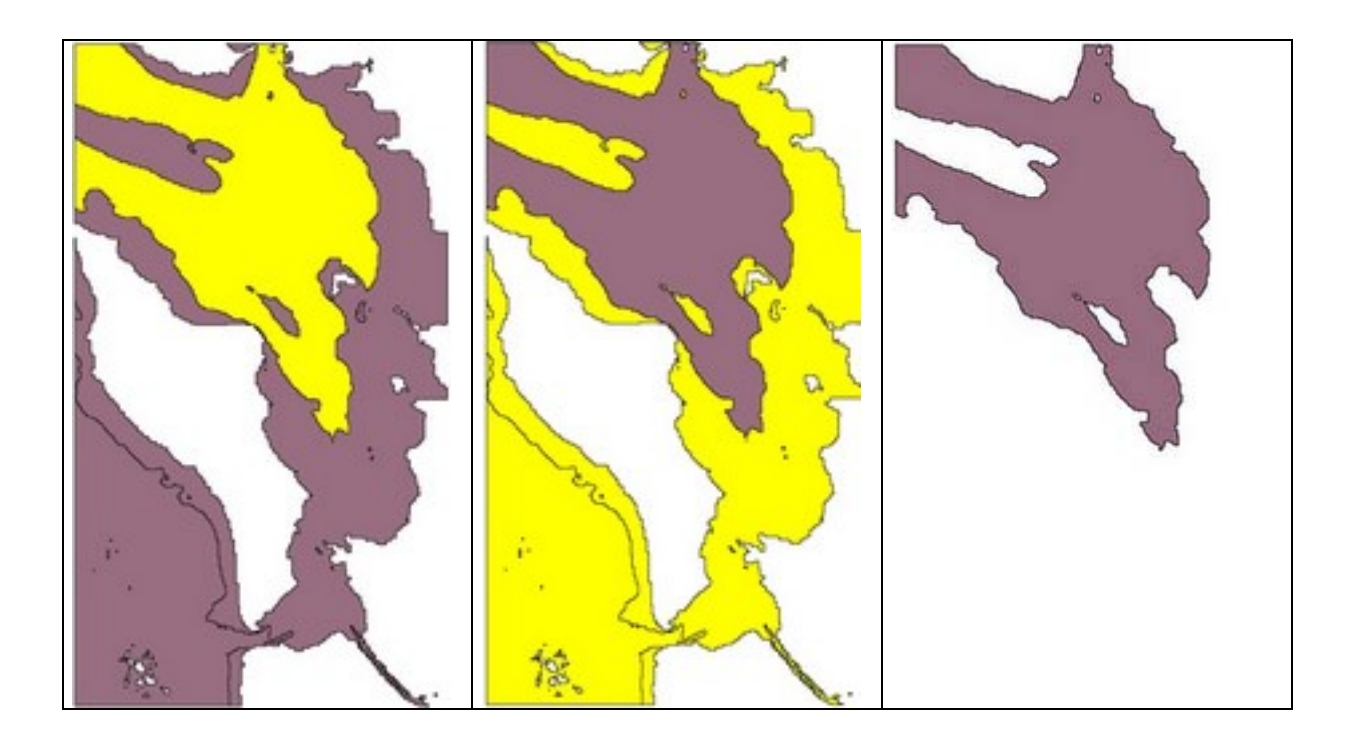

## Analyse à partir des données vectorielles

#### Critères de classification retenus pour l'exercice

| Thèmes     | Contraintes     | Exclu | Défavorable | Neutre | Favorable | Très favorable |
|------------|-----------------|-------|-------------|--------|-----------|----------------|
| Navigation | Chenal          | oui   |             |        |           |                |
|            | Absence         |       |             |        | 1         |                |
| Frayères   | Toutes espèces  |       | -1          |        |           |                |
|            | Absence         |       |             |        | 1         |                |
| Pêche      | Chalut          |       | -1          |        |           |                |
|            | Casiers, filets |       |             | 0      |           |                |
|            | Absence         |       |             |        | 1         |                |

| Cultures      | Filières            | oui |    |   |  |
|---------------|---------------------|-----|----|---|--|
| marines       | Autres              | oui |    |   |  |
|               | Absence a 500m      |     |    | 1 |  |
| Type de sol   | Vase/sablo-vaseux   |     |    | 1 |  |
|               | Graviers/sables     |     | -1 |   |  |
|               | Roches              | oui |    |   |  |
| Autres usages | Epaves à - de 100 m | oui |    |   |  |
|               | Ports à - de 1 km   | oui |    |   |  |

**Note** : charger les données en fonction des besoins – Pour rappel, toutes les couches de données sont dans le dossier « *TD\_eauprof/couches\_init* ».

• **Exclusion de zone de navigation** : Puisque la réglementation de la navigation est exclusive, on doit soustraire la couche réglementaire de navigation (*zone\_regl.shp*) de celle obtenue à l'étape précédente (*bathy\_select.shp*), puis on élimine toutes les zones qui doivent l'être.

Charger la couche *zone\_regl* 

/Vecteur/Outil de géotraitement/différencier : Couche vectorielle d'entrée : bathy\_select Couche de différenciation : zone\_regl Fichier de sortie: TD\_eauprof/temp/synth\_B\_R.shp (pour Bathy &

Réglementation)

Les emprises de zone d'attente des cargos sont maintenant éliminées des couches favorables. Enlever la visualisation de toutes les couches sauf celle de synthèse *synth\_B\_R.shp* 

• **Frayères :** on superpose la couche résultant de la précédente analyse avec celle des frayères (*frayere.shp*), on supprime les entités hors zone et on renseigne le résultat.

Charger la couche « frayere.shp »

/Vecteur/Outil de géotraitement/union : Couche vectorielle d'entrée : frayere.shp Couche d'union : synth\_B\_R.shp Fichier de sortie : TD\_eauprof/temp/synth\_B\_R\_F.shp

On élimine ensuite les polygones dont la bathy n'est pas conforme Ouvrir la table attributaire de la couche nouvellement créée *Clic droit/ouvrir la table d'attributs :* Chercher pour : taper *NULL*, puis Dans: *bathy* Clic sur *chercher* 

Les zones sélectionnées sont celles contenant des frayères, mais dont la bathymétrie est incompatible

Basculer en mode édition, et supprimer les entités sélectionnées

Maintenant, on peut sélectionner les zones qui ne sont pas occupées par les activités de frayères. On assigne la valeur de 1 à ces zones en utilisant la calculatrice de champ :

Case : Chercher pour :NULL Dans : ESPECES

On sélectionne ainsi les zones ne correspondant pas à une occupation pour frayère des espèces. On met la valeur 1 à ces zones à l'aide de la calculatrice de champs.

Activer la calculatrice de champs : Cocher la case Mise à jour uniquement des entités sélectionnées Cocher : créer un nouveau champ : "frayere" (sans les apostrophes), Type : nombre entier Longueur : 5 Mettre la valeur « 1 » dans le panneau du bas puis OK

Maintenant on peut assigner la valeur de -1 aux polygones restants :

Inversion de la sélection

Utilisation de la calculatrice de champ pour mettre à jour le champ « frayere » à -1

#### Sauvegarder

Supprimer toutes les entités sélectionnées AREA, PERIMETER & ESPECES Stopper l'édition.

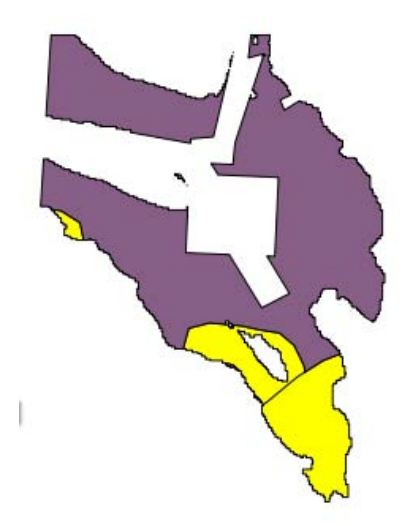

Désactiver toutes les couches sauf la couche de synthèse « synth\_B\_R\_F.shp »

## Pêche

On unit les couches en suivant le même schéma que pour les frayères, et conformément au tableau de critères de qualification retenus ci dessus, leur affecte la valeur de critère dans la table comme suit :

Phase 1 : on unit les couches pêche « *filets.shp* » et « casiers.shp » dans la couche « peche0.shp » :

| Charger les couches Filets.sh | p et Casiers.shp           |
|-------------------------------|----------------------------|
| /Vecteur/Outil de géotraitem  | ent/union :                |
| Couche vectorielle d'entrée : | Filets.shp                 |
| Couche d'union :              | Casiers.shp                |
| Shape de sortie :             | TD_eauprof/temp/peche0.shp |

Etant donné que le critère à affecter aux 2 activités de pêche est de même valeur, on peut alors supprimer tous les champs existants, et calculer un nouveau champ « fil\_cas » dont tous les polygones sont mis à la valeur 0.

Mettre la couche en mode édition

#### Noter bien que vous devez fermer et rouvrir la table attributaire pour visualiser tous les changements

Par souci de simplification, on peut fusionner les polygones contigus : Surligner la couche « peche0 » dans la colonne de gauche Utiliser la touche « Sélectionner par rectangle » pour sélectionner tous les rectangles Mettre la couche en mode édition

Cliquer sur l'icône « Fusion des entités sélectionnées » : <sup>CCJ</sup> de gauche (noter bien qu'il y a 2 icônes identiques : celui de gauche correspond à la fusion des entités, celui de droite à celle des attributs).

De façon alternative, ouvrir le menu « Edit » et aller à l'item « Fusion des entités Lorsque sollicité par la fenêtre de dialogue « Attributs des entités sélectionnées ». fusionnées », cliquer simplement sur « OK ».

Stopper l'édition et sauvegarder.

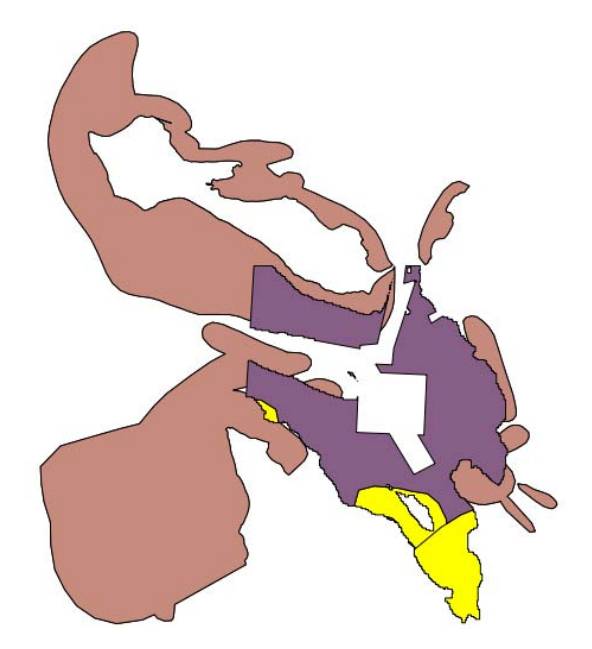

**Phase 2** : On ouvre la table de la couche *chalut.shp*, et on ouvre la table attributaire. On peut remarquer qu'il n'y a qu'un seul attribut nommé « *chal* » qui est renseigné à -1 pour tous les polygones.

On unit ensuite la couche « *peche0* » avec la couche « *chalut* » pour créer la couche « *synth\_peche* ».

Ouvrir la table attributaire de « *synth\_peche »* 

Sélectionner toutes les entités où *chal* est égal à *NULL*. Mettre en mode édition et utiliser la calculatrice de champ pour créer un nouveau champ nommé « peche » et mettre les valeurs à 0 pour les **entités sélectionnées** (ce sont les surfaces sans activité de chalutage)

Inverser la sélection et calculer la valeur du champ « peche » **existant** à « -1 », ce qui indique que ces surfaces sont utilisées par une activité de chalutage

Si vous le souhaitez, avant de fermer la session d'édition et de sauvegarder, enlever les champs qui ne sont plus d'utilité (ce qui en fait, revient à laisser uniquement le champ « peche »

Sauvegarder et stopper l'édition

**Phase 3** : Intégrer les résultats de l'activité de pêche avec les surfaces précédemment définies dérivant de la bathymétrie, des réglementations et des zones de frayères.

Unir les couches « synth\_peche » avec « synth\_ $B_R_F$  » pour créer la couche « synh\_ $B_R_F_P$ .shp »

couche vectorielle de saisie : *synth\_peche.shp* couche d'union: *synth\_B\_R\_F.shp* Fichier de sortie : *synth\_B\_R\_F\_P.shp* 

**Phase 4** : on élimine les entités incorrectes de *synth\_B\_R\_F\_P* et on recode les entités appropriées.

Clic droit/ouvrir la table d'attributs :*synth\_B\_R\_F\_P* 

Dans la fenêtre Chercher pour *:toutes les entités où la bathy est égale à* « *NULL* » (ce sont les surfaces incompatibles du fait du critère bathymétrique)

Passer en mode édition Détruire les entités sélectionnées

Maintenant vous pouvez recoder les surfaces sans activité de pêche Sélectionner (*Chercher pour*) toutes les entités où « peche » est égal à « Null » (ce sont les zones sans activité de pêche)

En utilisant la *calculatrice de champ* calculer la valeur du champ **existant** « peche » à « 1 » qui indique les zones sélectionnées dont la bathymétrie est compatible et la pêche absente.

On enregistre et on stoppe l'édition

Mettre à jour la colonne de gauche pour inclure le shape « *Char17.shp* » qui représente le trait de côte et la zone terrestre. Décocher toutes les couches à l'exception de « *Char17* » et de « *synth\_B\_R\_F\_P* ». Votre résultat doit ressembler à la figure ci dessous :

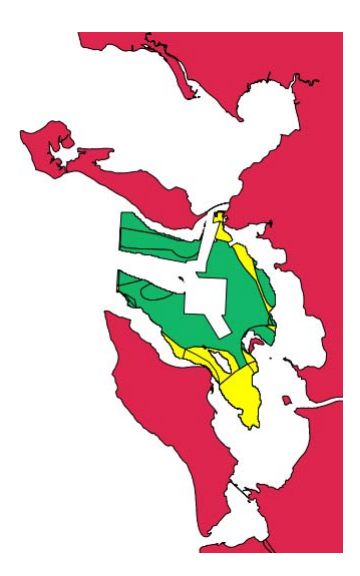

## Zones exclues Ports et cultures marines (facultatif)

**Ports et épaves :** la zone favorable doit demeurer dans un périmètre suffisamment éloigné des ouvrages portuaires (1 km) pour des raisons sanitaires, et des épaves pour éviter les entraves au dragage. On utilise la technique des "buffers" pour estimer ce périmètre.

Charger la couche « Ports.shp »

/Vecteur/Outil de géotraitement/tampons Couche de saisie : ports Distance tampon : 1000 Fichier de sortie : TD\_eauprof/temp/buff\_3-ports.shp Cocher « union des résultats du tampon »

Répéter le même processus pour la couche concernant les épaves sous marines (*« epaves.shp »*) et nommer la couche de sortie *« buff\_epav.shp »*.

Pour MEMOIRE, sauvegarder de temps en temps le Projet SIG, ainsi que les couches après traitement et fin de mise à jour !

#### Aquaculture

Les zones où des activités aquacoles ont lieu sont exclues afin de limiter la compétition trophique entre les stocks en élevage. Une zone d'exclusion de 1km est également utilisée dans ce cas.

Faire une *union* des zones d'élevage d'huîtres (« *huitres.shp* ») et de moules (« *moules.shp* ») pour créer une couche élevage (« *elevages.shp* » (Ne pas oublier de les charger initialement dans le projet QGIS). Puis, de la même manière que précédemment, créer une zone tampon de 1 km autour des entités "*elevages*" ainsi créées pour créer une couche « *buff\_elev.shp* »).

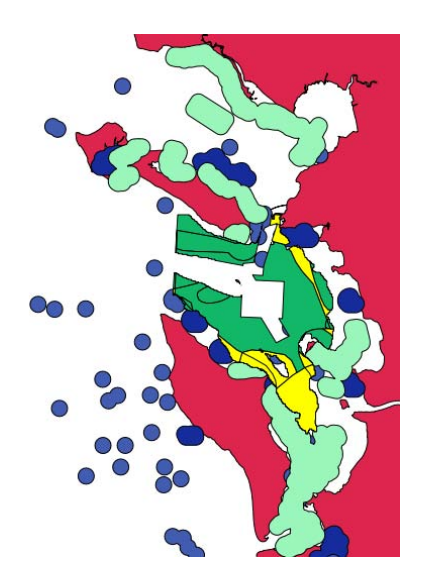

On unit ensuite les deux zones d'exclusion produites ("*buff\_3\_ports, buff\_epav, et buff\_elev*") – *Noter que vous devrez faire les deux premiers, puis utiliser le résultat pour unir la troisième.* Vérifier que la couche résultante de sortie soit nommée « *buff\_exclus* ».

En utilisant l'outil de différenciation, on peut maintenant soustraire la couche « buff\_exclus » de «  $synth_B_R_F_P$  » pour obtenir les zones appropriées en dehors des zones d'exclusion. Nommer le résultat «  $synth_B_R_F_P-E$  ».

## Qualité du sol (facultatif fichier :biosed.shp)

L'étape suivante prend en compte la nature des sols « biosed.shp » afin d'optimiser la sélection des sites favorables.

Dans un premier temps, on fait un classement des types de sol basé sur des scores donnés dans le tableau précédemment fourni. Un fichier DBF nommé « *Biosed\_class.dbf* » est fourni avec les légendes appropriées (dénominations et notations) et contient ces codes.

Charger la couche "biosed.shp" et le tableau Biosed\_class.dbf (Utiliser le bouton "Ajout d'une couche vectorielle », et assurez vous que l'option « Tous les fichiers » (\*)(\*.\*) soit activée et sélectionnez le fichier

Ouvrir la fenêtre de dialogue des propriétés de « *Biosed* » Sélectionner "*Jointure*"

Cliquer sur le bouton "*Ajout*" (1). Dans la boite de dialogue, entrer :

Joindre la couche: *Biosed\_class* Joindre le champ: *CODE3* Champ cible: *CODE3* 

| loin layer      | biosed_class         |
|-----------------|----------------------|
| loin field      | CODE3                |
| arget field     | CODE3                |
| Cache join lave | er in virtual memory |
| Cache Jointiaye | -                    |

Cliquer sur "OK" Cliquer sur OK pour enlever la fenêtre de dialogue Passer en mode « *Edition* »

Utiliser la calculatrice de champ pour créer un nouveau champ (entier) nommé « Sol » et mettre les valeurs égales à « Class » (vous pouvez trouver la liste de tous les champs sur l'arborescence à la droite de la fenêtre de la calculatrice de champ sous la modalité « Champs et valeurs ».

Cette opération va assigner les notations appropriées pour chaque item de la couche « biosed ».

Sauvegarder et arrêter le mode édition.

Dans la fenêtre « propriétés de la couche » vous pouvez maintenant enlever la jointure en utilisant le bouton « moins »

Ouvrir de nouveau la table attributaire de la couche "biosed" et enlever tous les champs sauf le dernier créé "sol".

Stopper et arrêter le mode édition.

Utiliser l'outil "dissolution" pour fusionner les entités avec la même valeur que sol.

/Vecteur/Georéférencement/outils de processus/Dissolution: Couche vectorielle d'entrée: Biosed Champ de dissolution: sol Fichier shape de sortie: TD\_eauprof/temp/biosed\_class.shp

Utiliser l'outil d'intersection pour superposer la couche "*Biosed\_class*" avec la couche "*synth\_B\_R\_F\_P\_E*".

/Vector/Geoprocessing tools/Intersect: Couche vectorielle d'entrée: synth\_B\_R\_F\_P\_E Couche d'intersection: Biosed\_class Fichier shape de sortie: TD\_eauprof/temp/synth\_B\_R\_F\_P\_E\_S.shp Ouvrir la table attributaire de *synth\_B\_R\_F\_P\_S* Sélectionner (Rechercher) toutes les modalités où *sol* est égal à -9 (ce sont les observations de fonds rocheux qui doivent être exclus) Entrer en mode *Edition* and *Supprimer les observations sélectionnées* Sauvegarder et stopper le mode édition.

#### Analyse et sélection de la pente adaptée (optionnel)

La prise en compte de ce paramètre est plus consommatrice de temps dans l'analyse. Pour cette raison, il est plus efficace d'effectuer cette analyse uniquement lorsque les couches de synthèse ont été déjà obtenues (en les utilisant comme masque). Avant d'aller plus loin, activer l'extension appelée *Analyse Raster Terrain* en utilisant l'outil de gestion des extensions dans le menu Extension.

• On va calculer la pente du sol (en %) et la vectoriser dans la zone qui nous intéresse

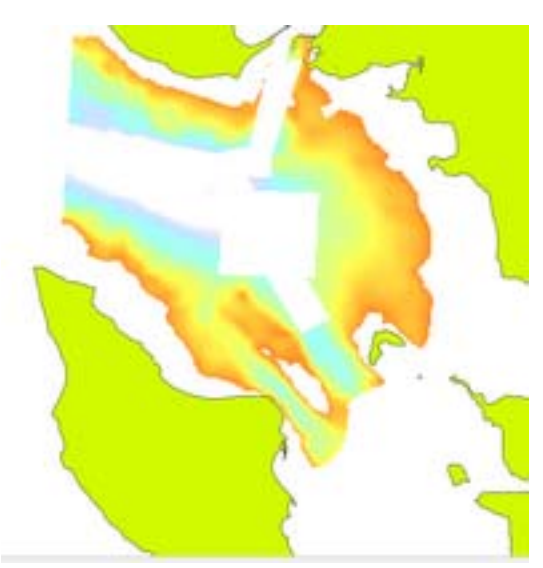

 Calcul de la pente : on dérive la pente du terrain à partir des données bathymétriques /Raster/Analyse de terrain/pente Couche d'élévation : bathy\_mo Couche en sortie : pente\_tot.tif Cocher : ajouter le résultat au projet

(Comme d'habitude, pour mieux visualiser les résultats, utiliser les techniques d'étirements vues précédemment)

• Extraction de la pente sur la zone sélectionnée : cliquer sur la partie de la pente qui tombe dans les zones précédemment sélectionnées.

*/Raster/Extraction/découper* Sélection : *pente tot* 

Fichier en sortie : *TD\_eauprof/temp/pente\_good.tif* Cocher l'option « *Pas de valeur de données » et mettre à –0000* Cocher l'option « *Couche Masque »*  Sélectionner la dernière couche de synthèse « *synth* » obtenue lors des étapes précédentes (le nom va dépendre des étapes optionnelles que vous avez réalisées)

Cocher : Charger dans la carte une fois terminé

• Sélection de la pente adaptée : utiliser la calculatrice raster pour extraire les pentes appropriées comme indiquées dans le tableau précédent. Noter que QGIS va calculer les pentes en angles (degrés), donc devrez utiliser les seuils en degrés.

Raster/calculatrice raster Entrer le nom et la destination du fichier de sortie : "TD\_eauprof/temp/pente\_select.tif" Dans la boîte "Formule de calcul du raster" mettre la formule suivante :

Pente\_good@1<= 1.15

On obtient ainsi les surfaces appropriées aux caractéristiques définies comme indiquées sur les figures suivantes :

|                       | bathy_mo@1<br>pente_good@ | bathy_mo@1<br>pente_good@1 |          | iyer            | €AM2013/TD_N | uprof/temp/pente | _select.tf |                                                                                                    |              |
|-----------------------|---------------------------|----------------------------|----------|-----------------|--------------|------------------|------------|----------------------------------------------------------------------------------------------------|--------------|
|                       | pente_tot@1               | pente_tot@1                |          | layer extent    |              |                  |            |                                                                                                    |              |
|                       |                           |                            | X min    | 310145.0        | 0000 🗘 XM2   | ax 344338        | .49648     | ÷ 🛼                                                                                                    |              |
| and and and           |                           |                            | Y min    | 2090103         | 63755 🗘 Y m  | ax 213573        | 8.00000    |                                                                                                    | _            |
|                       |                           |                            | Columns  | \$35            | Roy          | a 678            |            |                                                                                                    |              |
|                       |                           |                            | Output f | ormat           | GeoTIFF      |                  | -          |                                                                                                    | - C          |
|                       |                           |                            | X Add    | esult to projec | t.           |                  |            |                                                                                                    |              |
| and the second second | Operators                 |                            |          |                 |              |                  |            |                                                                                                    | _            |
| 3 28 NO 100           | +                         | •                          | sart     | sin             | •            | acos             | (          |                                                                                                    |              |
| SPR. S. March         |                           | 1                          | cos      | asin            | tan          | atan             | )          |                                                                                                    | <b>.</b> • • |
| 15121 15125           | < No. 1                   | >                          | -        | <=              | >=           | AND              | OR         |                                                                                                    |              |
|                       | Raster calculator e       | pression                   |          |                 |              |                  |            |                                                                                                    | - 4          |
|                       | pente_good@1 <            | = 1.15                     |          |                 |              |                  |            |                                                                                                    |              |
|                       |                           |                            |          |                 |              |                  |            |                                                                                                    |              |
|                       |                           |                            |          |                 |              |                  |            |                                                                                                    |              |
|                       | Concerns on the or        |                            |          |                 |              |                  | 1 1 222    | the second second second second second second second second second second second second second second second se |              |

• **Intégrer cette étape avec les précédents résultats**: on convertit le raster en vectoriel pour croiser les résultats avec les étapes précédentes

Nom du champ : pente\_select Fichier de sortie pour les polygones (fichiers shape) : TD\_eauprof/temp/pente\_select.shp Cocher le champ Nom : « pente » Cocher : Charger dans la carte une fois terminé

Maintenant on peut croiser les résultats avec la dernière couche de synthèse « synth » que vous avez produite lors des étapes précédentes (le nom exact de la couche va dépendre du nombre d'étapes optionnelles réalisées – ici on suppose que toutes ont été réalisées).

/Vecteur/Outil de géotraitement/Intersection :

couche vectorielle de saisie : *synth\_B\_R\_F\_P\_E\_S* couche d'intersection : *select\_pente* Fichier de sortie : *TD\_eauprof/results/ synth\_B\_R\_F\_P\_E\_S\_P.shp* 

Sauvegarder le projet

#### Analyse des courants hydrodynamiques (optionnel)

Charger et visualiser la couche raster *cour\_max.tif* et effectuer l'extraction des zones favorables de façon similaire à l'étape portant sur les pentes de sol. *Cour\_Max* est la couche représentant les vitesses de courant maximales en mètre par seconde..

Utiliser l'option « *pseudocouleurs* » pour mettre l'image en couleurs. Une fois les zones favorables au critère de courant obtenues, vous pouvez créer la couche finale de résultat.

- Afficher la couche raster *cour\_max*, en utilisant la dernière couche de synthèse *synth*. De nouveau, le nom de la couche va dépendre du nombre d'étapes optionnels réalisées. Nommer la couche de sortie « *cour\_zone* »
- En suivant les critères présentés dans le tableau pour les données raster, sélectionner les patrons de courants favorables avec comme expression de la calculatrice raster :

Fichier de sortie : *TD\_eauprof/temp/cour\_select* Formule : <u>*Cour\_zones@1<=1*</u>

Convertir le résultat du calcul raster en un fichier shape en utilisant l'option polygonisation Fichier de sortie : *TD\_eauprof/temp/cour\_select.shp* 

Cocher le Nom du Champ et entrer « cour »

• Intersecter ce dernier critère avec les précédents pour obtenir la synthèse finale.

/Vecteur/Outil de géotraitement/Intersection : Couche d'entrée vectorielle: synth\_B\_R\_F\_P\_E\_S\_P Couche d'intersection: cour\_select Fichier shape de sortie: TD\_eauprof/results/synth\_finale.shp

Sauvegarder le projet

#### **Classement final**

**Principe** : Pour chaque modalité dans la couche de synthèse finale « *synth\_finale* », on totalise les notes obtenues et on classe le résultat du plus au moins favorable.

• Ouvrir la table, la mettre en édition, ajouter (via la calculatrice de champ) le champ « synthese », dont la valeur est la somme des autres. Enregistrer le résultat, fermer la table et stopper l'édition.

| 🔏 Field calculator                                                                                                    | ? <b>×</b>                                                                                                    |
|----------------------------------------------------------------------------------------------------|----------------------------------------------------------------------------------------------------|
| Only update selected features                                                                                                    |                                                                                                    |
| X Create a new field     Output field name synthesis     Output field type Whole number (integer)      Pente     Output field width 10      Precision 0     Tunction List     Search     Operators     Math     Conversions     String     Geometry     Record     Fields and Values         pente         peche         bathy         Frayere         sol         cour | Ting field  Selected Function Help  Field  Double click to add field name to expression string.  Right-Click on field name to open context menu sample value loading options. |
|                                                                                                    |                                                                                                    |
| Expression                                                                                                    |                                                                                                    |
| "pente" + "peche" + "bathy" + "frayere" + "sol" + "cour"                                                                                                    |                                                                                                    |
| Output preview:                                                                                                    | OK Cancel Help                                                                                                    |

Sauvegarder le résultat, fermer la table et le mode édition.

• Visualiser le résultat en changeant les propriétés (en mode gradué), et les classer en autant de classes que de valeurs (en principe 8 si vous avez effectué toutes les étapes, moins si les modalités optionnelles ne sont que partiellement réalisées).

Le résultat final va varier en fonction du nombre de modalités optionnelles réalisées mais il devrait être représenté par la figure suivante :

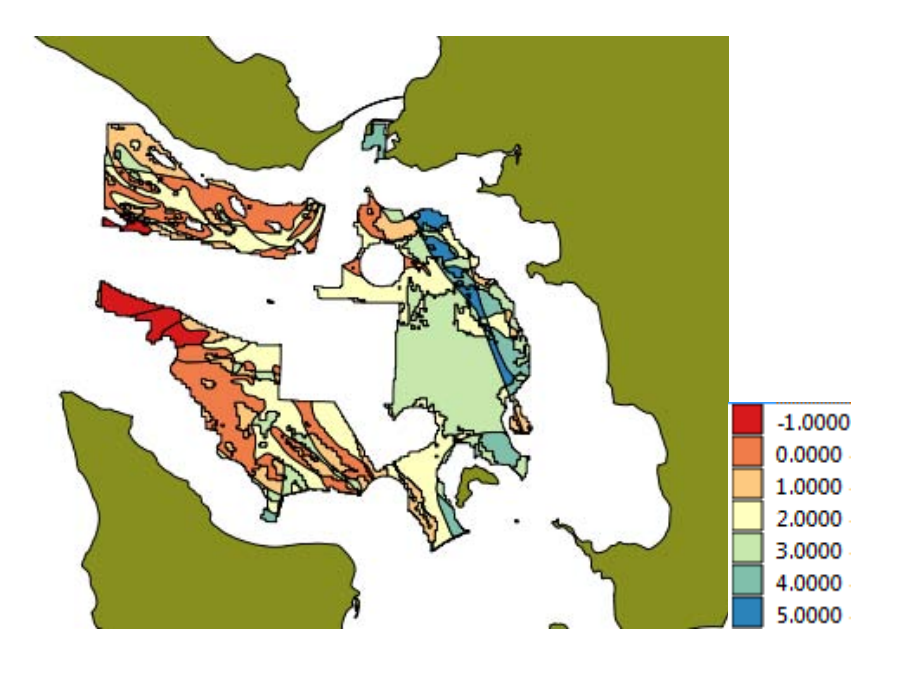

## **Travaux Pratiques QGIS : Stocks ostréicoles (2)**

O. Le Moine, Ifremer LERPC, La Tremblade (Olivier.Le.Moine@ifremer.fr) P. Goulletquer, Ifremer Direction Scientifique, Nantes (Philippe.Goulletquer@ifremer.fr)

La zone d'étude se situe le long des côtes d'Oléron, (Bassin de Marennes-Oléron) Charente Maritime, France. L'objectif est l'évaluation de la surface occupée par les huîtres en élevage, estimation du stock présent et des densités d'élevage à partir de photos aériennes

## Données fournies:

#### <u>RASTER</u>

- 09 Gatseau-St Trojan 05.jpg
- Ref\_StTrojan.tif

## Démarche

- Géoréférencement d'une photo aérienne sur la couche de référence
- Digitalisation des emprises d'élevage et des tables ostréicoles
- Calculs des emprises en longueur de tables et surfaces & Renseignement de la table attributaire
- Calculs de tonnages et densités

## Environnement de travail

- Ouvrir Qgis
- Ajouter le projet : « Oleron\_Stocks.pqs » situé dans le dossier « Oleron\_Stock\couches\_init ».
- La carte doit présenter l'image "*Ref\_StTrojan*". C'est l'image de référence que vous utilisez pour ajuster la nouvelle photo aérienne. Vérifier le système de référence des coordonnées (SCR) : Projection doit être *ED50 / France EuroLambert (EPSG :2192)*
- Si non activé, activer l'extension « georeferencement » Barre de menus : *Extensions/Gestion des extensions/Géoréférencement* GDAL (fig. 1)

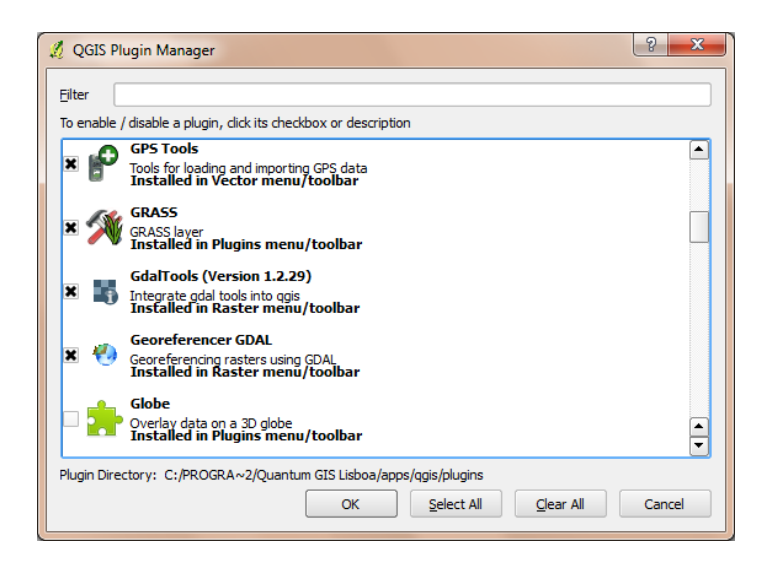

Figure 1 : Fenêtre d'activation d'extension

- Ouvrir le géoréférencement
- Ajouter le raster : 09 Gatseau-St Trojan 05.jpg (situé dans le dossier

*"Oleron\_Stock\couches\_init")* à la fenêtre de géoréférencement (fig. 2). Dans la fenêtre de selection de système de référencement des coordonnées, sélectionner *ED50 / France EuroLambert (EPSG:2192)* et cliquer sur OK.

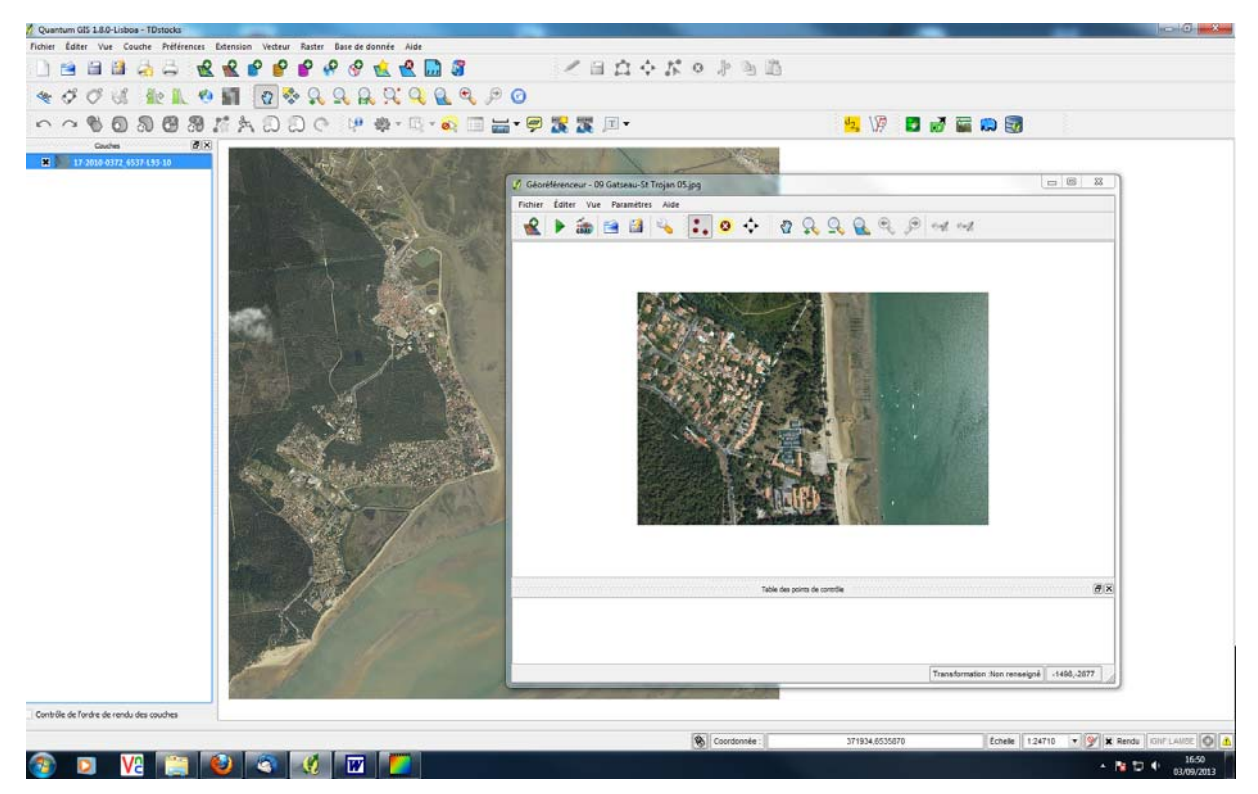

Figure 2 : Fenêtre principale avec photo de référence (fond) et fenêtre de géoréférencement (premier plan) avec image à référencer

Pour faciliter la localisation de la nouvelle photo aérienne dans la zone plus large, zoomer dans le coin en bas à gauche de la plus grande image et vous devriez être en mesure de localiser la zone plus facilement...

## Géoréférencement de la photo aérienne sur la couche de référence

• Activer l'outil "Ajouter un point"

Pour ajouter les points de contrôle : trouver les points correspondant sur les 2 images, puis cliquer sur l'image qui doit être géoréférencée (dans votre cas, l'image jpg). Quand la question est posée, cliquer sur le bouton « Depuis le canevas de la carte ». Une fois cliqué sur le point correspondant dans l'image de référence (celle du canevas de la carte QGIS), les coordonnées X et Y sont prises sur la base du point sélectionné sur l'orthophoto géoréférencée chargée dans QGIS. En cliquant sur "OK", le numéro du point s'affiche sur les deux photos. Répéter l'opération en sélectionnant des points (10 ou 15) sur l'ensemble de la photo jpg.

permet de positionner de facon plus précise les points une fois sélectionnés. Le bouton

NB : ne pas hésiter à zoomer pour affiner au mieux le positionnement des points. De leur nombre et de leur précision dépend la qualité du géoréférencement.

Choisir la transformation

Type : Polynomial en principe Méthode : *cubique* Nom en sortie : *Oleron\_Stock\results\Saint\_Trojan* SCR (Système de coordonnées) : ED50 / France EuroLambert (EPSG:2192) Cliquer sur le bouton : OK

- Vérifier les propriétés du raster à géoréférencer
- Lancer le géoréférencement

## Digitalisation des emprises d'élevage et des tables ostréicoles

Maintenant que l'image est géoréférencée, on va délimiter les trois zones d'élevage présentes sur la photo et les renseigner, puis numériser les lignes de structures d'élevages d'huîtres présentes et occupées (exemple en annexe 1).

#### 1 Les emprises

• Création d'une nouvelle couche shapefile 陷

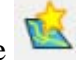

• Renseigner :

le type : *polygone* le SCR : *ED50 / France EuroLambert (EPSG:2192)* le nouvel attribut : Nom : Zone Type : texte

O. Le Moine P. Goulletquer Ifremer

Largeur : 10

Assurer vous de cliquer sur le bouton « Addition à la liste attributaire » avant d'aller plus loin dans l'exercice.

 Cliquer sur le bouton « OK » et sauvegarder le nouveau shape sous : Choisir l'emplacement : dans le dossier "Oleron\_Stock\results" Le nom : emprise\_St\_Trojan OK

Mettre la couche emprise en édition pour la nouvelle couche «*emprise\_St\_Trojan* » Clic droit dans le bandeau de légende sur la couche Basculer en mode édition

- Commencer par digitaliser la première emprise en ajoutant une nouvelle entité
- Clic gauche pour pointer les sommets et définir le shape de la première zone exploitée dans le but de digitaliser ses sommets de polygone
- Répéter le processus pour les 2 autres zones
- Clic droit pour fermer le polygone et renseigner l'attribut Zone (Nord, Sud et centre)
- Une fois effectué, ne pas oublier d'arrêter le mode « édition » et de sauvegarder les polygones ajoutés
- Résultat en fig. 3

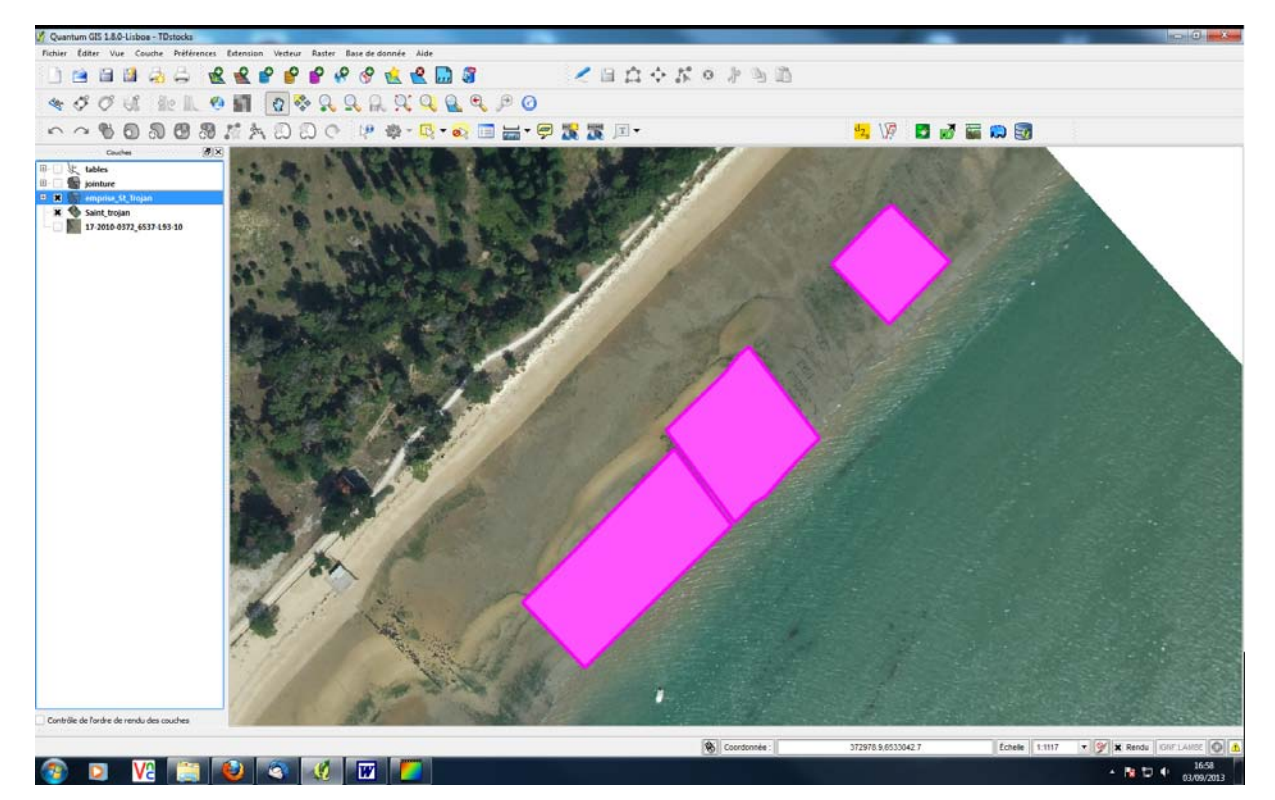

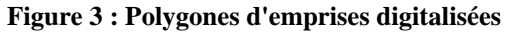

## 2. Les structures d'élevage

On reprend les mêmes opérations que pour les emprises (au § 1 ci dessus), pour créer un nouveau shapefile que vous allez utiliser pour digitaliser les rangées de tables. Les caractéristiques du nouveau shapefile sont :

O. Le Moine P. Goulletquer Ifremer

Type *ligne* SCR: *ED50 / France EuroLambert (EPSG:2192)* 

• Cliquer sur le bouton "OK" et sauvegarder le nouveau shapefile sous "*Tables*" dans le dossier "*Oleron\_Stock*\*results*"

Une fois que vous avez le shapefile vide, commencer à numériser les tables ostréicoles que

vous pouvez visualiser comme occupées par des poches ostréicoles (couleur noire).

*NB* : *il est plus aisé de mettre la couche "emprise\_St\_Trojan" en transparence (fig.4), en ne gardant que son contour. Cela se fait ainsi :* 

- Double clic sur la couche dénommée dans le tableau de légende
- Dans la partie « Propriétés », sélectionner le bouton « change ». Dans la boite de dialogue, le symbole « propriétés » mettre :
  - Style, « No brush »
  - Couleur de bordure: choisir des couleurs et propriétés graphiques (vérifier qu'elles sont visibles par rapport au fond de carte).

Vous êtes prêts maintenant à digitaliser les lignes:

- Mettre en mode édition pour la nouvelle couche *"Tables"*:
- Commencer à digitaliser la première ligne de tables en ajoutant une nouvelle

caractéristique (noter que le bouton « *Ajouter une caractéristique* » change la forme de polygone à ligne afin d'identifier que la ligne en cours d'édition est bien une ligne et non pas un polygone)

- Digitaliser le début et la fin des zones sombres pour chaque ligne par un clic gauche sur les points correspondants sur l'image. Clic droit à la fin de la digitalisation de chaque ligne. Ajouter la valeur d'identification (utiliser les valeurs croissantes à partir de 1)
- Une fois que vous avez digitalisé l'ensemble des lignes occupées, n'oubliez pas d'arrêter le mode édition et assurer vous d'avoir sauvegardé l'ensemble
- Le résultat final doit ressembler à la figure N°4.

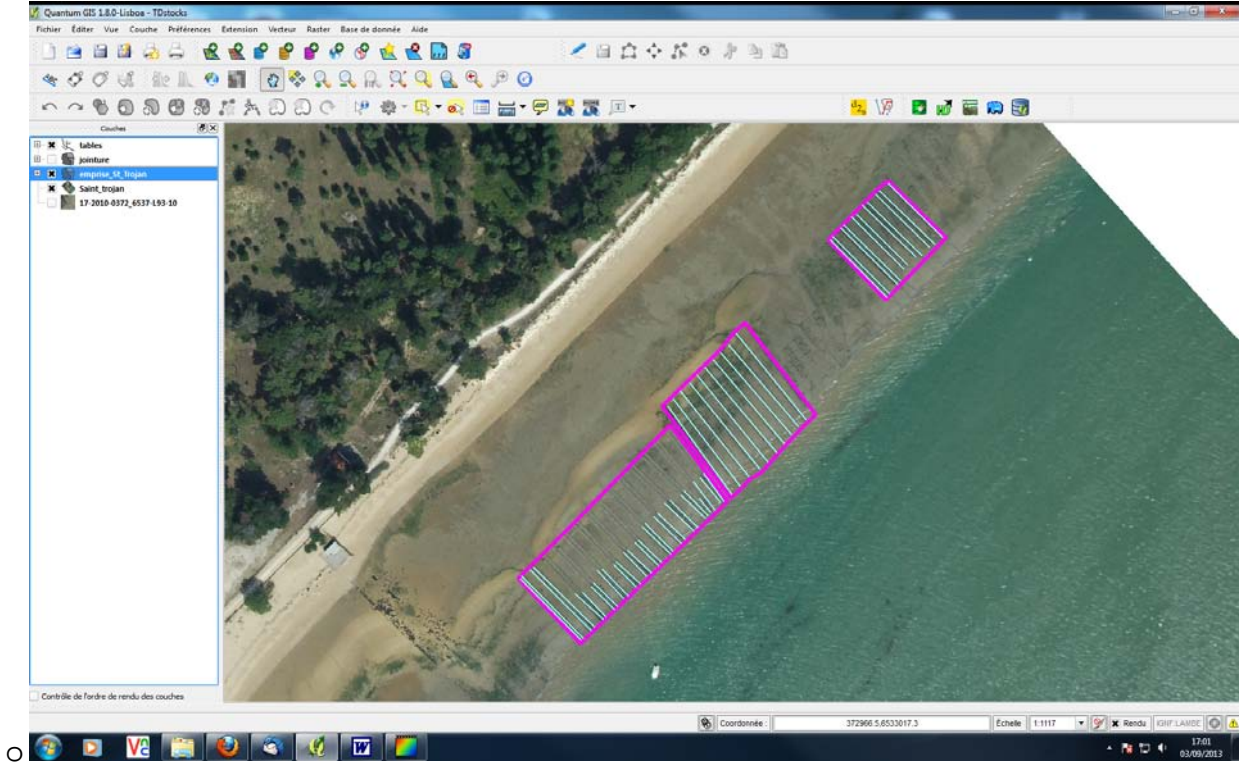

Figure 4 : Emprises et tables ostréicoles digitalisées

# Renseignement des tables attributaires en longueur de tables et surfaces

Attention, à chaque étape de travail sur les tables, enregistrer pour ne pas perdre de données (fig.5) !!!

| 🔏 At | ttribute table - table | es :: 0 / 49 feature(s) | selected        | 2 (K) +            |        |                   |          |   |          |
|------|------------------------|-------------------------|-----------------|--------------------|--------|-------------------|----------|---|----------|
|      | FID 🗸                  | length                  |                 |                    |        |                   |          |   |          |
| 0    | 0                      | 31                      |                 |                    |        |                   |          |   |          |
| 1    | 1                      | 32                      |                 |                    |        |                   |          |   | 335      |
| 2    | 2                      | 31                      |                 |                    |        |                   |          |   | 888      |
| 3    | 3                      | 31                      |                 |                    |        |                   |          |   |          |
| 4    | 4                      | 30                      |                 |                    |        |                   |          |   |          |
| 5    | 5                      | 29                      |                 |                    |        |                   |          |   |          |
| 6    | 6                      | 30                      |                 |                    |        |                   |          |   |          |
| 7    | 7                      | 33                      |                 |                    |        |                   |          |   |          |
| 8    | 8                      | 33                      |                 |                    |        |                   |          |   |          |
| 9    | 9                      | 33                      |                 |                    |        |                   |          |   |          |
| 10   | 10                     | 33                      |                 |                    |        |                   |          |   |          |
| 11   | 11                     | 45                      |                 |                    |        |                   |          |   |          |
| 12   | 12                     | 44                      |                 |                    |        |                   |          |   |          |
| 13   | 13                     | 44                      |                 |                    |        |                   |          |   |          |
| 14   | 14                     | 45                      |                 |                    |        |                   |          |   |          |
| 15   | 15                     | 45                      |                 |                    |        |                   |          |   |          |
|      |                        | Q 🐼 【                   |                 |                    | Cherch | her pour          | dans FID | • | Chercher |
| Af   | ficher sélection       | Ne rechercher que da    | ns la sélection | X Sensible à la ca | asse   | Recherche avancée | ?        |   | Fermer   |

Figure 5 : fenêtre de la table attributaire, avec icône de sauvegarde

• Mettre la table d'attributs de la couche "*emprise\_St\_Trojan*" en mode « édition » : *Clic droit sur la couche Ouvrir la table d'attributs* 

Mettre en édition

- Ouvrir la calculatrice de champs (fig.6)
- Sélectionner « *création d'un nouveau champ* » :

Nom : *Surf.* Le nombre de caractères est limité pour la suite des opérations... Type : *Nombre décimal* Longueur : *10 P*récision : 2

Dans la partie « *expression* » (formule) ajouter « *\$area* » clic double pour le mettre dans la fenêtre inférieure (on peut trouver le pseudo-item dans l'arborescence sous le mode « Géométrie »)

OK

- Se rappeler d'arrêter le mode "*édition*" et de sauvegarder les modifications. Fermer la table attributaire
- Répéter la procédure pour la couche *"Tables"*, mais changer le nom du champ en *"Length"* et sélectionner « \$length » dans l'arborescence.

| 🕺 Attribute table - | emprise_St_Trojan :: 0 / 3 feature(s) selected                                                                                                    | and a state of the second second second second second second second second second second second second second s                                                                                                    |   |
|---------------------|----------------------------------------------------------------------------------------------------|----------------------------------------------------------------------------------------------------|---|
| id                  | 🔏 Calculatrice de champ                                                                                                    | 8 ×                                                                                                    |   |
| 0 1 2               | Mise à jour des entitiés sélectionnées         Image: Superior Superior | À jour existant  Aide pour la fonction sélectionnée  Oops! QGIS ne peut trouver l'aide pour cette fonction.  Le fichier d'aide pour Slength n'a pas été trouvé. Ce n'était dispnible ni dans votre language (fr_FR) ni en anglais. Si vous souhaitez la créer, contactez l'équipe de traduction de QGis. |   |
|                     | Opérateurs<br>= + - / * ^    ( )<br>Expression<br>Slength<br>Apercu du résultat :                                                                                                    |                                                                                                    |   |
|                     |                                                                                                    | OK Cancel Help                                                                                                    |   |
|                     | Cherch                                                                                                    | ier pour                                                                                                    | - |
|                     |                                                                                                    |                                                                                                    |   |
| Afficher selection  | Ne rechercher que dans la sélection ၊ Sensible à la casse                                                                                                    |                                                                                                    |   |

Figure 6 : Fenêtre de mise à jour de la table attributaire (calcul de longueur)

## Calculs de tonnages et densités

Maintenant que vous avez les principes de base de QGIS, vous pouvez procéder aux estimations statistiques de base pour l'estimation des productions en stocks en intégrant les informations précédentes avec les données issues des échantillonnages de terrain.

#### Données d'échantillonnage :

Pendant l'échantillonnage terrain, les données suivantes ont été obtenues :

#### • Pour l'enveloppe SUD

On observe sur les tables : 2 poches/mètre; la totalité sont des huîtres d'élevage

#### • Pour l'enveloppe CENTRE

On observe sur les tables : 1,5 poches/mètre et animaux de ½ élevage.

#### • Pour l'enveloppe NORD

On observe sur les tables : 2 poches/mètre et environ 80% de <sup>1</sup>/<sub>2</sub> élevage, 20% d'élevage.

Les huîtres de demi élevage sont des huîtres de 1 à 2 ans. Celles en élevage ont plus de deux ans et sont en finition. Une poche d'huîtres pèse 12 kg.

### Evaluation des biomasses et des densités

On peut maintenant croiser les informations obtenues in-situ (âge des huîtres, nombres et poids moyen des poches) avec les informations issues des couches du SIG (surface des zones d'élevage, et longueur de tables occupées). Les équations de base que nous allons utiliser sont :

Biomasse = nombre de poche par mètre \* longueur \* 12 kg/poche Densité = Biomasse/Surface

Pour chaque parcelle, on évalue d'abord les biomasses. Pour cela, on renseigne la table attributaire de la couche « *Emprise St Trojan* » des longueurs de table, et des données d'échantillonnage :

#### Insertion des longueurs de table dans les emprises

• Sélection de l'outil « Jointure spatiale » :

Vecteur/Outil de gestion de données/joindre les attributs par localisation

(fig.7)

Couche vecteur :emprise\_St\_trojanJoindre la couche vecteur:TablesPrendre un résumé des entités intersectées :SommeFichier de sortie :Oleron\_Stock/results/Jointure.shp

Cliquer sur "OK"

| Join attributes by location                                                                                                    | X      |
|----------------------------------------------------------------------------------------------------|--------|
| Target vector layer                                                                                                    |        |
| emprise_St_Trojan                                                                                                    | •      |
| Join vector layer                                                                                                    |        |
| Tables                                                                                                    | -      |
| Take attributes of first located feature     Take summary of intersecting features     Mean Min Max X Sum Median  Output Shapefile |        |
| E:/CIHEAM2013/Oleron_Stock/results/Jointure.shp                                                                                    | Browse |
| Output table  Only keep matching records                                                                                           |        |
| <ul> <li>Keep all records (including non-matching target records)</li> </ul>                                                       |        |

Figure 7. Image d'écran pour la jonction entre les couches 'Emprise\_St\_Trojan' et 'Tables':

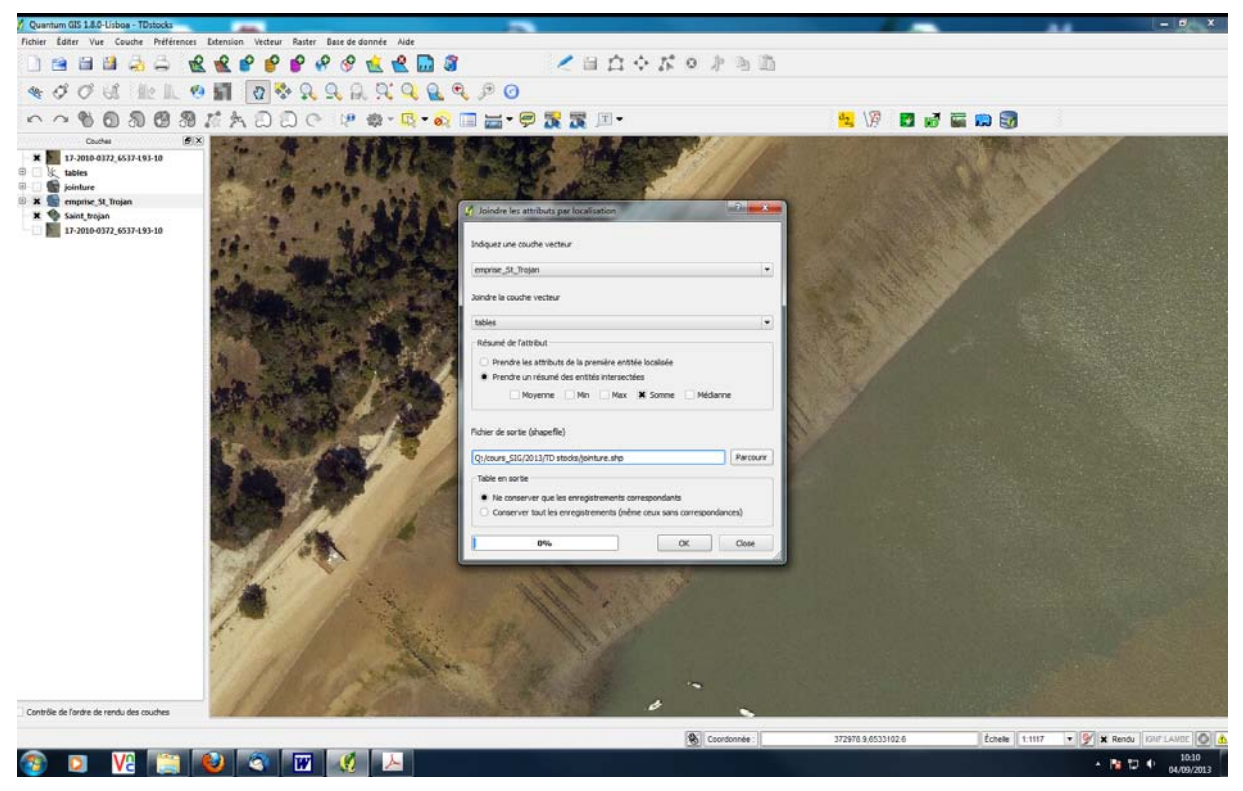

Figure 7bis : Fenêtre de jointure des couches emprises et tables

#### Renseignement des données échantillonnées in-situ

Maintenant, ajouter les informations collectées sur le terrain afin de calculer les statistiques de production de chaque parcelle. Vous aurez à ajouter 4 champs pour contenir les informations

O. Le Moine P. Goulletquer Ifremer

(nombre de poches par mètre, % d'huîtres d'élevage, % de  $\frac{1}{2}$  élevage, poids moyen des poches) et un champ pour chaque résumé de statistiques que vous voulez calculer (tonnage en élevage, en  $\frac{1}{2}$  élevage, et densité moyenne).

- Sélectionner la couche *jointure* et ouvrir sa table d'attributs
- La basculer en mode édition
- Ajouter une nouvelle colonne
- Renseigner : Nom : *Nb\_poc*

Commentaire : *nombre de poches par mètre* Type : *nombre décimal* Longueur : *4* Précision : *1* 

• Répéter le processus 3 fois supplémentaires et rajouter une nouvelle colonne avec les paramètres suivants :

Nom : *Perc\_elev* Commentaire : % *Tonnes huîtres élevage* Type : *nombre décimal* Longueur : 4 Précision : *1* 

• Ajouter une nouvelle colonne

Nom : *Perc\_demi* Commentaire : *Tonnes huîtres demi élevage* Type : *nombre décimal* Longueur : *4* Précision : *1* 

 Ajouter une nouvelle colonne Nom : Poids\_Poche Commentaire : Poids des poches d'huîtres Type : nombre décimal Longueur : 6 Précision : 1

• Pour chaque parcelle, rentrer les informations obtenues in-situ dans la colonne appropriée (la table doit être déjà en mode édition)

Cliquer sur la cellule appropriée de la table Vérifier à quelle parcelle cela correspond Rentrer la valeur appropriée issue des informations précédentes Répéter pour toutes les valeurs

| 2 100                                   | 2   |    |                                      |                  |                    |                 |   |
|-----------------------------------------|-----|----|--------------------------------------|------------------|--------------------|-----------------|---|
| - T - T - T - T - T - T - T - T - T - T | 2   | 28 | 14.6032142857143                     | 408.89           | 3589.28            | South           | 1 |
| 1.5 0                                   | 1.5 | 11 | 48.0745454545455                     | 528.82           | 2780.99            | Center          | 2 |
| 2 20                                    | 2   | 11 | 34.1627272727273                     | 375.79           | 1476.98            | North           | 3 |
| 2 20                                    | 1.5 | 11 | 48.0745454545455<br>34.1627272727273 | 528.82<br>375.79 | 2780.99<br>1476.98 | Center<br>North | 2 |

Figure 8 : Table attributaire avec les valeurs renseignées. Noter que les valeurs réelles seront différentes en fonction de votre digitalisation initiale

#### Calcul des tonnages

• Maintenant ajouter les colonnes pour les calculs statistiques :

| Nom:         | Ton_elev               |
|--------------|------------------------|
| Commentaire: | Tons full-bred oysters |
| Type:        | decimal number         |
| Longueur:    | 6                      |
| Précision:   | 1                      |
| Nom:         | Ton demi               |
| Commentaire: | Tons half-bred oysters |
| Type:        | decimal number         |
| Longueur:    | 6                      |
| Précision:   | 1                      |
| Nom          | dansita                |
|              |                        |
| Commentaire: | mean density           |
| Type:        | decimal number         |

| Calcul | des | estimations | de | biomasse |
|--------|-----|-------------|----|----------|
| Calcul | ucs | commanons   | uc | Diomasse |

Longueur:

Précision:

Vous avez les données de base pour les calculs de biomasse

6

1

• Ouvrir la calculatrice de champs

Vérifier la partie "Mise à jour d'un champ existant"

```
Sélectionner le champ : Ton_elev

Taper la formule suivante dans le panneau en bas:

(("SUMLength" * "Nb_poc" * "Pese_poche") / 1000.0) * ("Perc_elev" / 100.0)

Sélectionner le champ : Ton_demi

Taper la formule dans le panneau du bas:

(("SUMLength" * "Nb_poc" * "Pese_poche") / 1000.0) * ("Perc_demi" / 100.0)
```

Noter que la première partie de la formule calcule l'estimation du tonnage total en tonnes d'huîtres (divisé par 1000) dans la parcelle, alors que la seconde partie la répartit en fonction des classes d'âge.

Noter également que vous devez ajouter le nombre de décimales dans les constantes (e.g. 1000.0 et 100.0), autrement QGIS produit un nombre entier en tronquant le résultat du calcul.

#### Estimation des densités

Avec les biomasses, vous pouvez calculer maintenant les densités exprimées en kilogrammes par m<sup>2</sup>.

```
Sélectionner le champ : densite
Taper la formule dans le tableau en bas de page:
("Ton_demi" + "Ton_elev") * 1000.0 / "Area"
```

Les résultats sont présentés en figure 9. Noter que les valeurs réelles que vous obtenez seront différentes de celles présentées dans la figure car elles dépendent de votre digitalisation initiale, qui va elle même dépendre de votre propre interprétation de l'image, des limites et estimation de celles ci par parcelle et des longueurs de tables occupées.

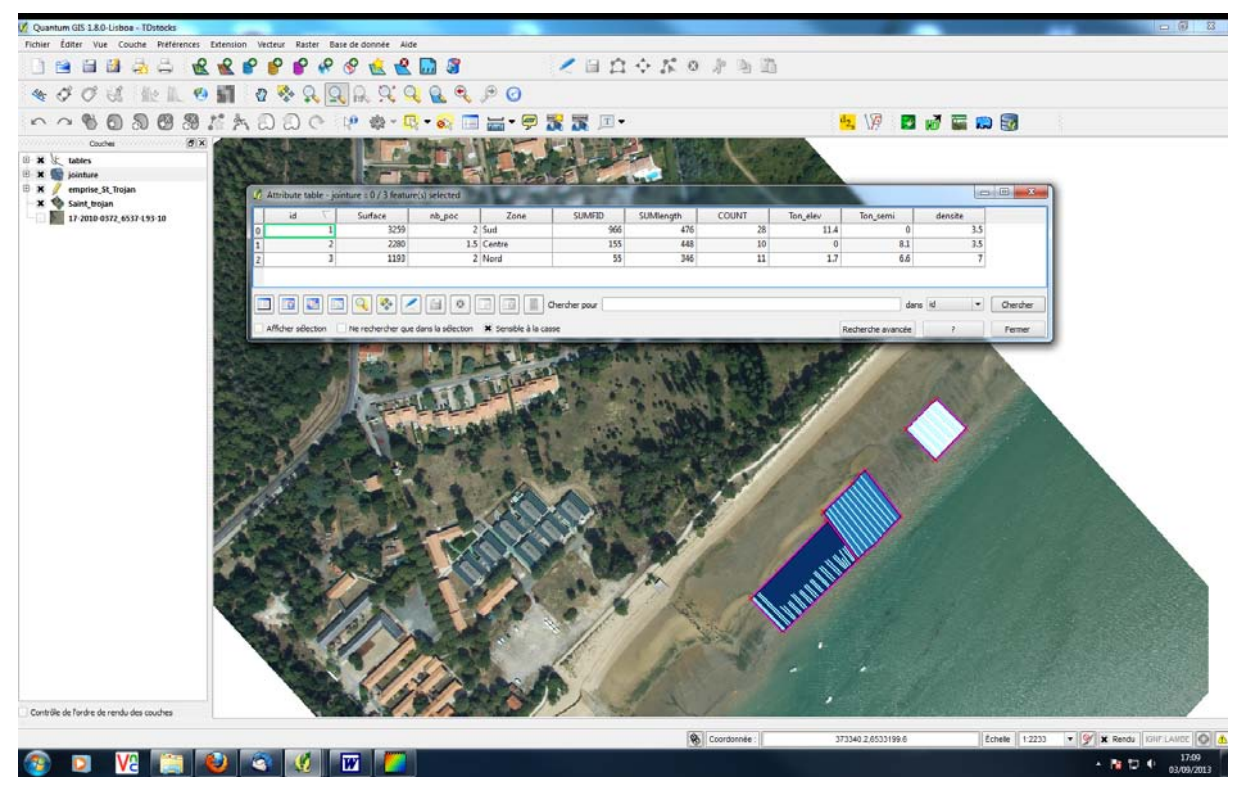

Figure 9 : Résultat des calculs avec représentation des densités en palette de couleurs

## Practical QGIS (1): Site selection for suitable areas for deepwater *C. gigas* oyster farming.

O. Le Moine, Ifremer LERPC, La Tremblade (Olivier.Le.Moine@ifremer.fr) P. Goulletquer, Ifremer Direction Scientifique, Nantes (Philippe.Goulletquer@ifremer.fr)

The studied area is located within the Marennes Oleron Bay, Charente Maritime, France. The main objectives were presented earlier: the top priority is to operate a site selection to transfer oyster farming into deeper waters so as to reduce overall oyster density and obtain improved oyster yield.

This exercise uses numerous tools to develop the multiple strata analysis based on the raster and vectorial formats of various origins. The overall study, which involves various functions is likely too long to be developed in a comprehensive way considering the available time for this practical (2 h.). However, it has been prepared in such a way that you'll see the use of all the various tools required to complete it. It is recommended to do the optional sections only if the time allows (make sure that you have enough time to do the "Final classification").

## Data provided:

#### RASTER

- Cour\_max.tif: maximum currents resulting from hydrodynamic modelling outputs.
- Bathy\_mo.tif: Marennes Oleron bathymetry
- Mask.tif: raster mask of the study area

## VECTORS

#### Legal regulations:

Zone\_regl.shp: Waiting zone & shipping lanes for cargo ship Ports.shp: commercial harbors Epaves.shp: shipwrecks

#### Other rearing and farming activities:

This aspect is optional in this practical; the shapes involved are : Huitres.shp = oyster culture zones Moules.shp = mussels aquaculture

#### **Other users:**

Filets.shp: fishing area for nets Chalut.shp: fishing area for trawl net Casiers.shp: fishing area for pots

#### **Environmental protection**

Nourric.shp: finfish nursery conservation area Frayere.shp: finfish reproduction conservation areas

#### Environmental characteristics - physical & dynamics

Biosed.shp: bio-sedimentary characteristics Char17.shp: coastline (polygon)

## Process

- Starting from the raster data, extraction and polygonization of the various zones
- Classification of the zones and deletion of those to be excluded
- Synthesis
- Estimates of acreage per zone type

### Working context

- The initial layers of information are available in the directory *TD\_eauprof/couches\_init*
- Save intermediate files to the temporary working directory *TD\_eauprof/temp*
- Store the main results in the directory *TD\_eauprof/results*
- Open 'Qgis' and load the layers "bathy\_mo.tif" and "mask.tif" from the

*TD\_eauprof/couches\_init* directory

 Adjust the CRS of the project Right click on "bathy\_mo" and select "Set Project CRS"

#### from Layer"

• Adjust the graphics palette of *"bathy\_mo"* to your preferred colors :

Right click on the layer and select "Zoom to layer

extent"

Right click on the layer, select "Properties" and on the "Style" tab select "Pseudo-colors"

• To improve visibility, we suggest to organize the layers into groups *Right click on the "TOC" and select "Add New Group". Once created, change the name by right-clicking and select "Rename"* Create the groups for: *Dynamic, Results, Fishing* 

As you load the data and produce results for each of these topics you can add them to the corresponding group in the TOC, this will allow to switch on and off the visualization of all the layers in each group with one click

• Save the project as "DeepWaters.qgs" in the "TD\_eauprof" folder

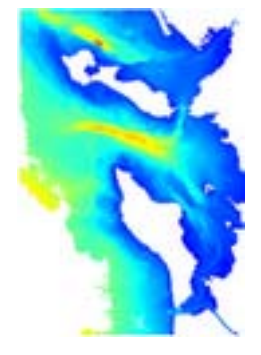

## Extract areas using raster data

| Thematic         | Constraints        | Excluded | Unsuitable | Neutral | Suitable | Highly<br>suitable |
|------------------|--------------------|----------|------------|---------|----------|--------------------|
|                  | 4m < Z < 25m       |          |            |         | 1        | Sultuble           |
| Bathymetry (Z)   | Z < 4m             | yes      |            |         |          |                    |
|                  | Z > 25m            | yes      |            |         |          |                    |
| Slope            | > 2% or<br>>1.15%° |          |            | 0       |          |                    |
| Siope            | < 2% or<br><1.15%° |          |            |         | 1        |                    |
| Maximum aurranta | < 1 m/s            |          |            |         | 1        |                    |
|                  | > 1 m/s            |          |            | 0       |          |                    |

• Data to be derived:

## Selection of the suitable bathymetry

Note that the bathymetry raster is coded in decimeter while the file size is minimized using an integer compared to a floating point

• Select the bathymetry ranging from 4 to 25m in the Marennes Oleron Bay :

Save the output as "bathy\_good" in the folder "TD\_eauprof/temp/" Enter in min X: 130334 and in max : 2148069 (correction) Enter the selection expression (click on the Operators): bathy\_mo@1 <= -40 AND bathy\_mo@1 >= -250

| laster bands                       |                             | Result la | yer               |          |             |              |          |    |
|------------------------------------|-----------------------------|-----------|-------------------|----------|-------------|--------------|----------|----|
| bathy_mo@1                         |                             | Output I  | ayer              | /CIHEAM: | 2013/TD_eau | prof/temp/ba | thy_good |    |
|                                    |                             | Current   | t layer extent    |          |             |              |          |    |
|                                    |                             | X min     | 290838.4          | 9648     | XMax        | 344338.      | 49648    | ÷  |
|                                    |                             | Y min     | 2090103.          | 53755    | Y max       | 2157903      | 3.63755  | \$ |
|                                    |                             | Columns   | 535               | 1        | Rows        | 678          |          | ÷  |
|                                    |                             | Output f  | format            | GeoTIFF  |             |              | -        |    |
|                                    |                             | X Add     | result to project |          |             |              |          |    |
| perators                           |                             |           |                   |          |             |              |          |    |
| +                                  | •                           | sqrt      | sin               | ^        |             | acos         | (        |    |
|                                    | 1                           | cos       | asin              | tan      |             | atan         | )        |    |
| <                                  | >                           | =         | <=                | >=       |             | AND          | OR       |    |
| ster calculator ex<br>athy_mo@1 <= | pression<br>-40 AND bathy_m | o@1>=-250 |                   |          |             |              |          |    |
|                                    |                             |           |                   |          |             |              |          |    |

• Once completed, the output is automatically listed: /Zoom to Layer Extent

O. Le Moine P. Goulletquer Ifremer

Raster/Raster calculator

• Convert the raster into polygon using the "mask" of the bay to limit the analysis within the Marennes Oleron Bay:

| Raster/Conversion/Polygonize (raster to | vector)                            |
|-----------------------------------------|------------------------------------|
| Input file (Raster):                    | bathy_good                         |
| Output file for polygons (Shapefile):   | TD_eauprof/temp/bathy_select.shp   |
| Check the "Field name" checkbox:        | "bathy"                            |
| Check the "Use mask" checkbox:          | "mask" (note: the Mask layer is in |
|                                         | the "TD_eauprof/couches_init"      |
|                                         | folder and it is called Mask.tif)  |
| Check the "Load into canvas when fi     | nished" checkbox                   |

• Isolate the areas responding to the criterion (polygons with value 1 in the attribute bathy):

Open the attribute table of the layer In the *"Look for"* textbox type *1* From the *"In"* pulldown select *"bathy"* Click on the *Search* Click on the *"Invert selection"* button Click on the *"Toggle Editing Mode"* button

Contraction of the second second seco

Delete the selected polygons Stop editing and save changes Close the attribute table

Note the number of small suitable polygons obtained. While their depth characteristics are suitable, their size makes them unsuitable. Let's get rid of them.

Using the "Select single feature" tool select the largest of the remaining polygons

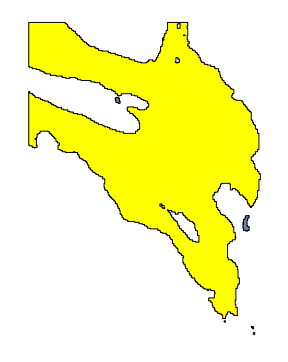

Open the attribute table and use the "Invert Selection" button is to select the smaller polygons.

Start the editing once more, and delete the selected records. Stop editing and save the changes.

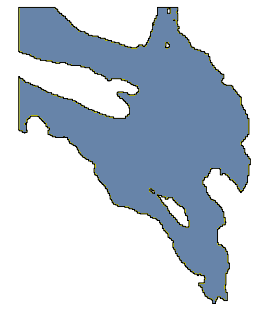

The area obtained is the only one suitable for further study. We will analyze the other variables within this area. (You can remove the **Raster** layer (NOT THE VECTOR ONE) called "bathy\_select")

## Analysis by using vector data

| Thematic       | Constraints                  | Excluded | Unsuitable | Neutral | Suitable | Highly<br>Suitable |
|----------------|------------------------------|----------|------------|---------|----------|--------------------|
| Navigation     | Channel                      | Yes      |            |         |          | 20100010           |
| -              | Lacking                      |          |            |         | 1        |                    |
| Finfish        | All species                  |          | -1         |         |          |                    |
| breeding areas | Lacking                      |          |            |         | 1        |                    |
| Fishing        | Trawls                       |          | -1         |         |          |                    |
| activity       | Pots, nets                   |          |            | 0       |          |                    |
|                | Lacking                      |          |            |         | 1        |                    |
| Aquaculture    | Long-lines                   | Yes      |            |         |          |                    |
|                | Others                       | Yes      |            |         |          |                    |
|                | Lacking at 500m off shore    |          |            |         | 1        |                    |
| Bottom type    | Muddy/Muddy-<br>sandy bottom |          |            |         | 1        |                    |
|                | Gravels/Sands                |          | -1         |         |          |                    |
|                | Rocks                        | Yes      |            |         |          |                    |
| Other users    | Wrecks at - 100 m            | Yes      |            |         |          |                    |
|                | Harbors at - 1 km            | Yes      |            |         |          |                    |

#### Classification criterion used in this exercise

O. Le Moine P. Goulletquer Ifremer

#### Note: please load the data as needed. Remember that all data layers are in the "*TD\_eauprof/couches\_init*" folder.

• **Off-limits for navigation:** Since the regulation for navigation is exclusive, we can subtract the navigation regulation layer (*zone\_regl.shp*) from the layer previously obtained (*bathy\_select.shp*), thus deleting any area that needs be excluded

| Load the zone_regl.shp la | ayer                          |
|---------------------------|-------------------------------|
| /Vector/Geoprocessing to  | ools/difference               |
| Input vector layer:       | bathy_select                  |
| Difference layer:         | zone_regl                     |
| Output shapefile:         | TD_eauprof/temp/synth_B_R.shp |
|                           | (for Bathy & Regulation)      |

The areas used by the commercial ships (waiting zone) are now removed from the favorable zones. Turn off all layers, except the *synth\_B\_R.shp*.

• **Finfish breeding areas:** we overlay the previously obtained layer with the layer of the finfish breeding areas (*frayere.shp*) to identify the off limits areas and delete them.

Load the Frayere.shp layer /Vector/Geoprocessing tools/Union: Input vector layer: frayere.shp Union layer: synth B R.shp Output Shapefile: TD\_eauprof/temp/synth\_B\_R\_F.shp Now we can delete the polygons where the bathy is not suitable Open the Attribute table of the newly created layer Search for: NULL bathy in: Click on the Search button The selected areas represent finfish breeding areas, but with unfavorable bathymetry Toggle editing mode 0 Delete the selected areas Now we select the areas which are not occupied by the finfish breeding activity. We assign the value 1 to those areas by using the field calculator. Search for: NULL in: **ESPECES** Click on the Search button Now you have all the specific polygons selected let's assign the value 1 Activate the "Field calculator": Make sure that the "Only update the selected features" checkbox is checked Check the "Create a new field" and set: "frayere"(without the quotes) Output field name: Output field type: *Whole number (Integer)* Output field width: 5 Type 1 in the "Expression" pane at the bottom of the window

O. Le Moine P. Goulletquer Ifremer

Click the *OK* button And now we can assign the value -1 to the rest of the polygons Invert the selection Use the "*Field calculator*" to **update existing field** "*frayere*" to -1

Save

*Delete* the fields *AREA*, *PERIMETER* & *ESPECES Remove all selections Stop* the editing session.

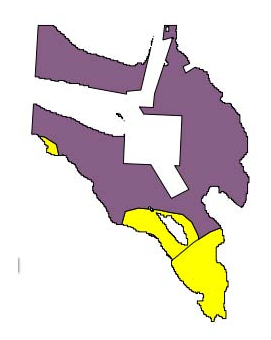

Turn off all layers, except the *synth\_B\_R\_F.shp*.

## Fishing activity

We overlay the layers in a similar way as the previously used method for the breeding areas. Following the table of criterion qualification shown earlier, we edit the criterion value in the table:

**Phase 1**: we union the fishing activity layers (*Filets.shp* and *Casiers.shp*) into the *peche0.shp* layer:

Load the Filets.shp and the Casiers.shp layers

/Vector/Geoprocessing tools/Union:Input vector layer:FiletsUnion layer:CasiersOutput Shapefile:TD\_eauprof/temp/peche0.shp

Considering that both fishing activity have the same effect, we can delete all the existing fields and then add a new field named "*fil\_cas*" with all polygons set to a '0' value.

## Note that you may need to close and reopen the attribute table to visualize all the changes

To ease the process, we can merge all adjacent polygons:

Highlight the layer "peche0" in the TOC

Use the "Select Feature by Rectangle" to select all the polygons Toggle the editing of the layer

Click on the "Merge selected features" (note that there are 2 buttons with the same icon, use the one on the left, the one on the right is used to merge attributes). Alternatively, open the "Edit" menu and got the "Merge selected features" item

When prompted by the "*Merge feature attributes*" dialog window, simply click "*OK*" *Stop editing* and *Save* 

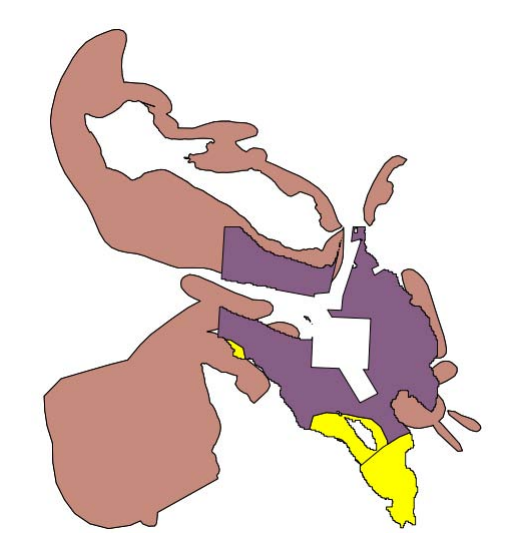

**Phase 2**: Load the layer "*chalut.shp*" and open the attribute table and notice that there is only one attribute named "*chal*" which is set to -1 for all polygons.

Now *Union* the layer "*peche0*" with the layer "*chalut*" to create the layer "*synth\_peche*".

Open the attribute table of *synth\_peche* 

Select (Search) all features where *chal* is equal to *NULL* 

Enter *editing mode* and using the *Field calculator* create a new field named "*peche*" and set the values to 0 for the **selected features** (these are the areas with no trawl activity)

Now reverse the selection and calculate the value of the **existing** field *peche* to '-1', which indicates the areas used for trawling activity.

If you wish, before closing the editing session and saving the changes, delete the fields which are no longer needed (that is, leave only the "peche" field) Save and stop editing.

**Phase 3**: Integrate the results from the fishing activity with the previously defined areas derived from the bathy, the regulations and the reproduction zones.

Union the layers "synth\_peche" and "synth\_B\_R\_F" to create the layer "synth\_B\_R\_F\_P.shp".

**Phase 4**: now delete the unwanted features from  $synth_B_R_F_P$  and recode the appropriate areas.

Open the attribute table of  $synth\_B\_R\_F\_P$ Select (Search) all features where *bathy* is equal to *NULL* (these are the areas unsuitable for the bathy criterion) Enter *Editing mode* and *Delete* the selected features Now you can recode the areas without fishing activity Select (Search) all features where *peche* is equal to *NULL* (these are the areas with no fishing activity) Using the *Field calculator* calculate the value of the **existing** field *peche* to '1', which indicates the areas where the bathymetry is compatible and there is no fishing activity. Save and stop editing.

Update the TOC to include the shapefile "*Char17.shp*" which represents the coastline and the land area. Turn all layers off except for "*Char17*" and "*synth\_B\_R\_F\_P*". Your result should look similar to the one below.

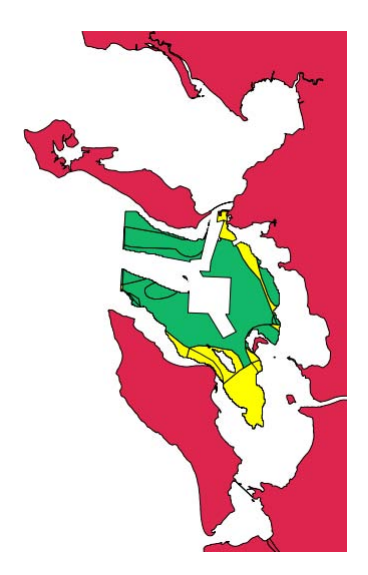

## Exclusion areas - Ports and on-going aquaculture (optional)

**Ports and Ship wrecks:** the suitable and favorable area should be within a perimeter far enough (1 km) from both port facilities (due to sanitary requirements) and from shipwrecks (to limit possible problem with future dredging activity, given that the oysters are dredged once they reach commercial size).

We use the 'buffer' process to estimate these areas.

Load the Ports.shp layer /Vector/Geoprocessing tools/Buffer: Input vector layer: Ports Buffer distance: 1000 Output Shapefile: TD\_eauprof/temp/buff\_3\_ports.shp Check the "Dissolve buffer results" checkbox

Repeat the same process for the ship wrecks layer (*epaves.shp*) and name the output "*buff\_epav.shp*".

#### REMEMBER FROM TIME TO TIME TO SAVE THE MAP PROJECT

**Aquaculture:** areas with on-going aquaculture are excluded to limit food competition among rearing stocks. A 1 km exclusion zone is used also in this case.

O. Le Moine P. Goulletquer Ifremer

You first need to *Union* the layers regarding oyster (*huitres.shp*) and mussel (*moules.shp*) culture to create the layer "*elevages*" (*Remember first to load them in QGIS*). Then, following the same process shown above, you create a 1 km buffer zone around the "*elevages*" to create the layer "*buff\_elev.shp*".

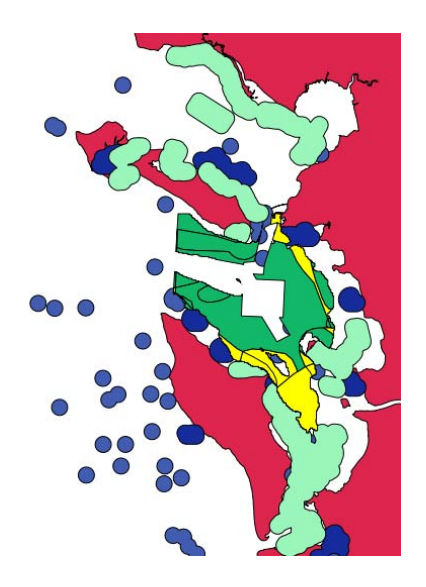

Union the three layers resulting from the buffer operations (*buff\_3\_ports, buff\_epav,* and *buff\_elev*), note that you will need to do the first two and then the result of the first two with the third. Make sure that the resulting layer is named "*buff\_exclus*"

Using the Difference tool, you can now subtract the "*buff\_exclus*" from the "*synth\_B\_R\_F\_P*" to obtain the suitable zones outside of the exclusion areas. Name the result "*synth\_B\_R\_F\_P\_E*"

## Bottom quality (optional)

The next step takes into account the bottom types "*biosed.shp*" to improve the site selection. First we classify the bottom types based on the scores given in the table presented earlier. A DBF file called "Biosed\_class.dbf" is provided with the appropriate legend entries and scores.

> Load the layer "biosed.shp" and the Biosed\_class.dbf table (Use the "Add vector layer" button, make sure that the "All files (\*)(\*.\*)" option is active and select the file) Open the Biosed property dialog window Select the "Joins" tab Click on the add button 💽. In the dialog box enter: Join layer: Biosed\_class Join field: CODE3 Target field: CODE3

| Join layer      | biosed_class                                 | • |
|-----------------|----------------------------------------------|---|
| Join field      | CODE3                                        | - |
| Target field    | CODE3                                        | • |
| Cache join laye | r in virtual memory<br>e index on join field |   |
|                 |                                              |   |

Click on the *OK* button

Click OK to dismiss the Layer Property window

## Open the attribute table of *Biosed*

Enter *Editing mode* 

Using the *Field calculator* create a new integer field named "*sol*" and set the values equal to "Class" (you can find the list of all the fields in the tree view to the right of the Field Calculator window, under the node "Fields and Values"). This operation will assign the proper score to each feature in the layer "*Biosed*"

Save and stop editing.

In the Layer Property window you can now remove the join using the minus button

Open again the attribute table of the layer "*Biosed*" and remove all the fields except the newly created "*sol*". Save and stop editing.

Use the Dissolve tool to merge the features with the same value of sol

/Vector/Geoprocessing tools/Dissolve:

| Input vector layer: | Biosed                           |
|---------------------|----------------------------------|
| Dissolve field:     | sol                              |
| Output Shapefile:   | TD_eauprof/temp/biosed_class.shp |

Use the Intersect tool to overlay the "Biosed\_class" layer with the "synth\_B\_R\_F\_P\_E" one

/Vector/Geoprocessing tools/Intersect:

| Input vector layer: | synth_B_R_F_P_E                       |
|---------------------|---------------------------------------|
| Intersect layer:    | Biosed_class                          |
| Output Shapefile:   | TD_eauprof/temp/synth_B_R_F_P_E_S.shp |

Open the attribute table of  $synth\_B\_R\_F\_P\_S$ Select (Search) all features where *sol* is equal to -9 (these are the rocky bottom areas that need to be excluded) Enter *Editing mode* and *Delete* the selected features Save and stop editing.

## Analysis and selection of the suitable bottom slope (optional)

The integration of this parameter in the analysis is more time consuming, thus it is more efficient to carry out the analysis only on the synthesis layers already obtained (used as masks). Before proceeding, please activate the Plugin called Raster Terrain Analysis using the Manage Plugin tool under the Plugin menu.

• We estimate the bottom slope and vectorialize within the area of interest.

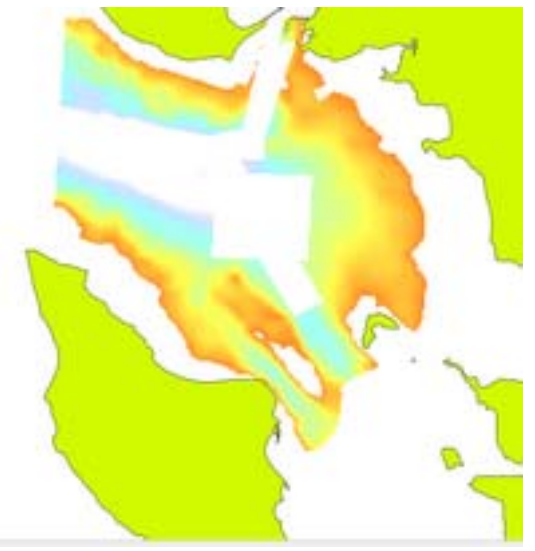

- Slope calculation: derive the slope from the bathymetry data

   /Raster/Terrain analysis/slope

   Elevation layer: bathy\_mo

   Output layer: pente\_tot.tif

   Check the "Add result to project" option

   (As usual, to better see the results use one of the Stretching techniques you have learned)
- Slope extraction over the selected area: clip the portion of the slope that falls within the areas identified in the previous steps.

/Raster/Extraction/Clipper Input file (raster): pente\_tot Output file: TD\_eauprof/temp/pente\_good.tif Check the "No data value" option and set it to -9999 Check the "Mask layer" option Select the last synth layer you produced in the previous steps (the name will depend on which optional steps you have completed) Check the "Add result to project" option

• Selection of the suitable slope: Use the raster calculator to extract the suitable slopes as indicated in the table shown earlier. Note that QGIS calculates the slopes as angles in degrees, thus you will need to use the thresholds in degrees.

Raster/Raster calculator Output file: TD\_eauprof/temp/pente\_select.tif In the "Raster calculator expression" pane input the following expression pente\_good@1 <= 1.15

We therefore obtain the areas satisfying the specified characteristics as shown in the following figures:

|        | Raster bands              |           | Result lay | er                     |         |             |               |          |          |            |
|--------|---------------------------|-----------|------------|------------------------|---------|-------------|---------------|----------|----------|------------|
|        | bathy_mo@1<br>pente good@ | 1         | Output la  | yer                    | EAM2013 | /TD_eauprof | /temp/pente_s | elect.8f |          |            |
|        | pente_tot@1               |           | Current    | layer extent           |         |             |               |          |          |            |
|        |                           |           | X min      | 310145                 | 00000   | XMax        | 344338.4      | 9648     | ÷.       |            |
|        |                           |           | Y min      | 209010                 | 3.63755 | Y max       | 2135738.      | 00000    | •        |            |
|        |                           |           | Columns    | \$35                   | l.      | Rows        | 678           |          | <b>2</b> |            |
| Ser la |                           |           | Output fe  | rmat<br>esult to proje | GeoTIFF |             |               |          |          |            |
|        | Operators                 |           |            |                        |         |             |               |          |          |            |
|        | +                         |           | sqrt       | sin                    | •       |             | acos          | (        |          | - <b>T</b> |
|        |                           | 1         | cos        | asin                   | tan     |             | atan          | )        |          | 3          |
|        | <                         | >         | •          | <=                     | >=      |             | AND           | OR       |          |            |
| Rat    | ster calculator e         | xpression |            |                        |         |             |               |          |          |            |
|        | ente_good@1 <             | = 1.15    |            |                        |         |             |               |          |          |            |

• **Integrate this step with the previous results**: We convert the raster into a vector to intersect the result with the previous steps of the exercise.

Raster/Conversion/Polygoniser (raster to vector) Input file (Raster): pente\_select Output file for polygons (Shapefile): TD\_eauprof/temp/pente\_select.shp Check the "Field name" checkbox: "pente" Check the "Load into canvas when finished" checkbox

Now we can cross the results with the latest *synth* layer you have produced in the previous steps (the actual name of the layer will depend on how many of the optional steps you performed, here we will assume that you finished all of the optional layers)

| /Vector/Geoprocessing to | ools/Intersect:                         |
|--------------------------|-----------------------------------------|
| Input vector layer:      | synth_B_R_F_P_E_S                       |
| Intersect layer:         | pente_select                            |
| Output Shapefile:        | TD_eauprof/temp/synth_B_R_F_P_E_S_P.shp |

Save the project

## Current pattern analysis:

Upload and visualize the raster layer *cour\_max.tif*, and carry out the extraction of the suitable areas in a similar way as for the slope selection. *Cour\_max* is the layer representing the

O. Le Moine P. Goulletquer Ifremer

current patterns in the area of interest. Use the Pseudocolor option to render the image in colors.

Once you have the areas suitable for the Current pattern criterion, you can create the final result layer.

- Clip *cour\_max* using your most recent *synth* layer. Once more the name of this layer will depend on the number of optional steps you have completed. Name the output of the clip operation as *cour\_zone*
- Following the criteria shown in the table for the raster data, select the favorable current patterns with the raster calculator.

Output file: *TD\_eauprof/temp/cour\_select* Expression: Cour\_zone@1 <= 1

• Convert the result of the raster calculator expression into a shapefile using *polygonize* 

Output file: *TD\_eauprof/temp/cour\_select.shp* Check the *Field name* checkbox and enter: *cour* 

• Intersect this last criterion with the previous ones to obtain the final synthesis.

| /Vector/Geoprocessing to | ools/Intersect:                     |
|--------------------------|-------------------------------------|
| Input vector layer:      | synth_B_R_F_P_E_S_P                 |
| Intersect layer:         | cour_select                         |
| Output Shapefile:        | TD_eauprof/results/synth_finale.shp |

Save the project

#### **Final Classification**

**Principle**: for each feature in the *"synth\_finale"* layer we sum the scores of all criteria and we rank the final output from the most to the least suitable area.

• Open the table, editing mode, add (by using the field calculator) the field *Synthesis*, which value is the sum of the others.

| 💋 Field calculator                                                                                                    | ? 🔀                                                                                                    |
|----------------------------------------------------------------------------------------------------|----------------------------------------------------------------------------------------------------|
| Only update selected features                                                                                                    |                                                                                                    |
| Create a new field                                                                                                    | ting field                                                                                                    |
| Output field name synthesis                                                                                                    |                                                                                                    |
| Output field type Whole number (integer)                                                                                                    | <b>v</b>                                                                                                    |
| Output field width 10 🔷 Precision 0 📥                                                                                                    |                                                                                                    |
| Function List                                                                                                    | Selected Function Help                                                                                                    |
| Search                                                                                                    | Field                                                                                                    |
| Operators     Math     Conversions     String     Geometry     Record     Fields and Values     pente     peche     bathy     fragere     sol     cour | Double click to add field name to expression string.<br>Right-Click on field name to open context menu sample value<br>loading options. |
| Operators                                                                                                    |                                                                                                    |
| = + - / * ^    ( )                                                                                                    |                                                                                                    |
| Expression                                                                                                    |                                                                                                    |
| pente" + peche" + "bathy" + "trayere" + "sol" + "cour"                                                                                                 |                                                                                                    |
| Output preview:                                                                                                    |                                                                                                    |
|                                                                                                    | OK Cancel Help                                                                                                    |

Save the result, close the table and stop editing.

• Visualize the result by changing the properties (gradual), and rank in as many classes as values (8 classes if you have done all the steps, less if you only did some of the optional steps).

The final output will vary depending on the number of optional steps you have completed, but it should look similar to the one below:

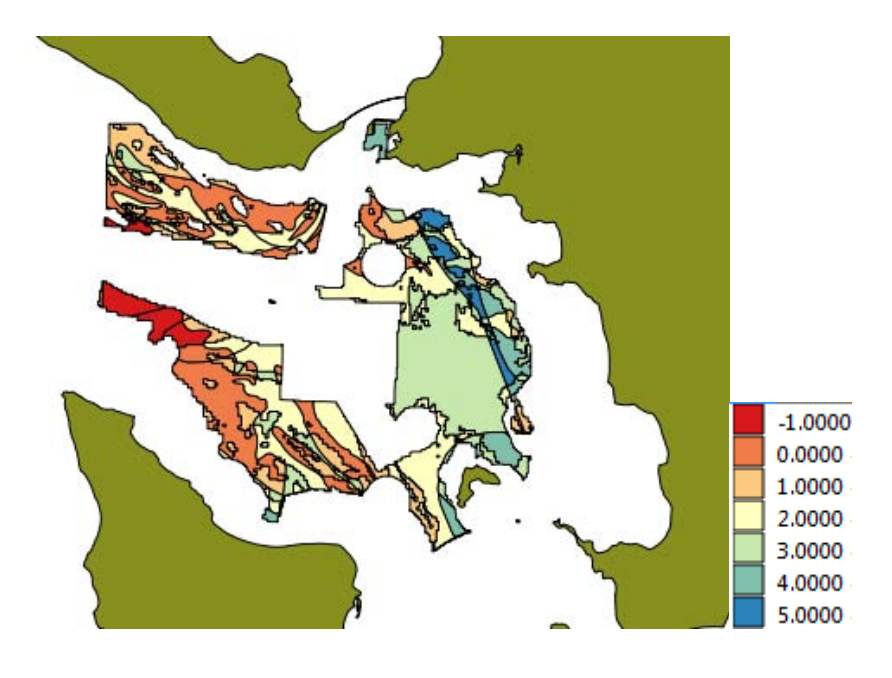

## Practical QGIS (2): Shellfish Stock Assessment

O. Le Moine, Ifremer LERPC, La Tremblade (Olivier.Le.Moine@ifremer.fr) P. Goulletquer, Ifremer Direction Scientifique, Nantes (Philippe.Goulletquer@ifremer.fr)

The case study is located along the Oleron island coastline, (Marennes Oleron Bay) Charente Maritime, France. The main objective is oyster farming stock assessment: stock biomass, farming surface and densities.

## Data provided:

#### <u>RASTER</u>

- 09 Gatseau-St Trojan 05.jpg
- Ref\_StTrojan.tif

## Process

- Georeferencing of the aerial photography to the reference layer
- Digitizing of oyster farming plots and oyster growth structures (oyster racks)
- Calculate surface of plots and length of racks
- Estimate the required statistics: stock biomass and density

## Working Context

- Open QGIS
- Load the "Oleron\_Stock.qgs" project located in the folder "Oleron\_Stock\couches\_init"
- The map canvas should display the image "*Ref\_StTrojan*". This is the reference image you will use to adjust the new aerial photograph. Double check the coordinate system of reference (SCR): *Projection should be ED50 / France EuroLambert (EPSG:2192)*
- If not already activate, activate the "georeferencing" plugin: menu bar : Plugins/Plugins Manager/Georeferencer GDAL (fig.1)

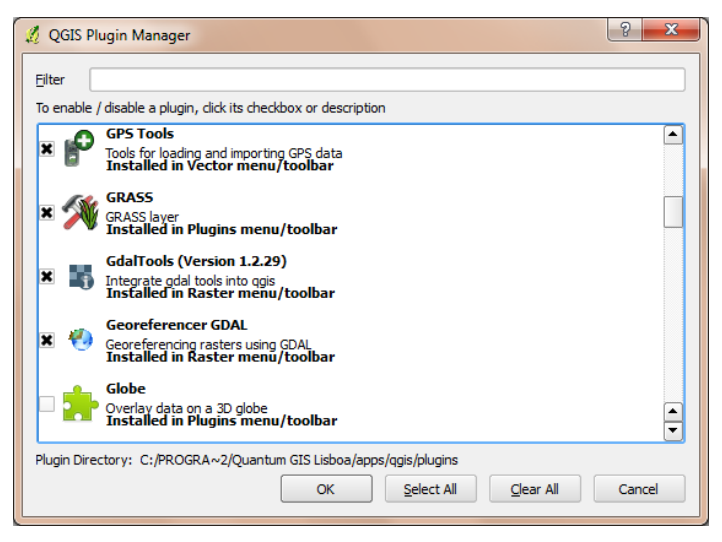

Figure 1 : Extension Activation's screen

- Open the Georeferencing screen
- Add the raster : 09 Gatseau-St Trojan 05.jpg (located in the folder

*"Oleron\_Stock\couches\_init")* to the Georeferencer Windows (fig. 2). In the Coordinate Reference System Selector windows select *ED50 / France EuroLambert* (*EPSG:2192*) and click OK.

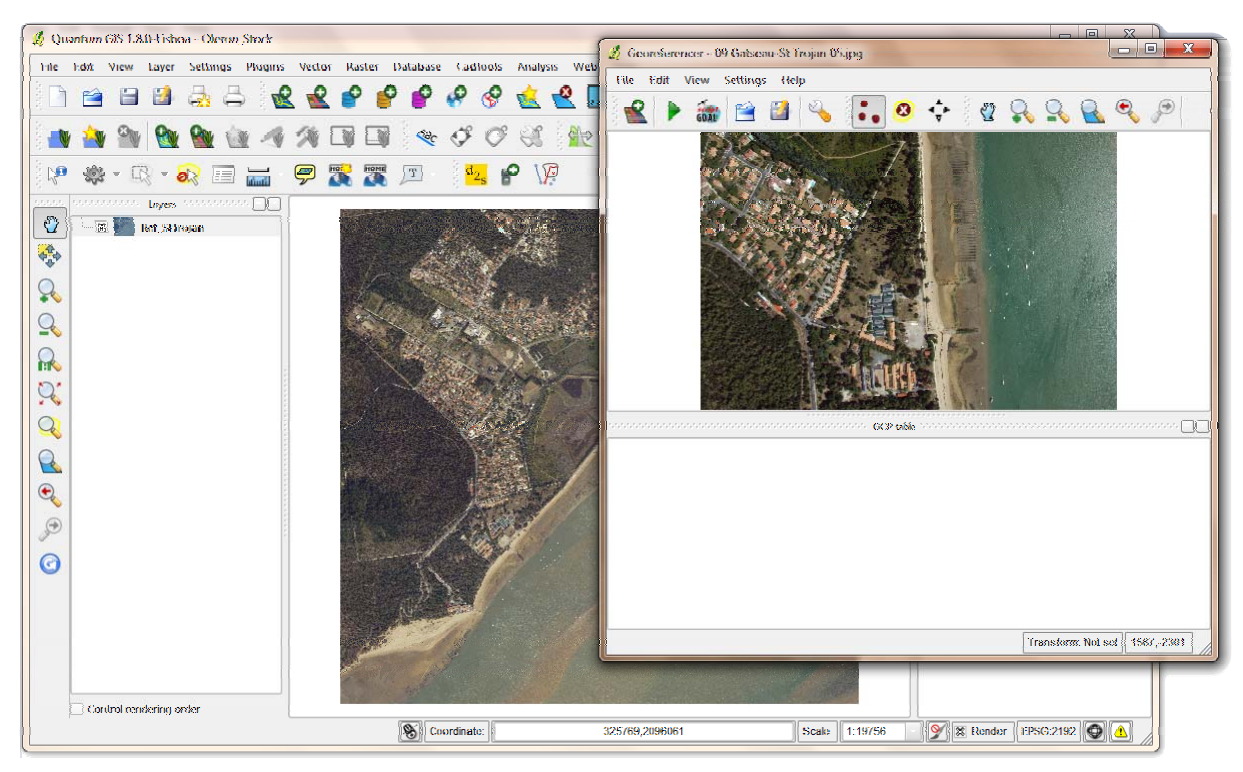

Figure 2 : Main screen with aerial picture (basic layer) and georeferencing screen (up front) with the aerial picture to georeference

• To facilitate the location of the new aerial photograph in the larger area, try zooming in the lower left corner of the larger image and you should be able to locate the area...

## Georeferencing the aerial photography over the reference layer

Activate the tool "Add a dot"

To add control points: find the corresponding places on both images, then click on the image that needs to be georeferenced (in your case the jpg image). When asked click on the "From the map canvas" button. Once you click on the corresponding point in the reference image (the one in the QGIS map canvas) the X and Y coordinates are filled in by QGIS based on the location you click on the canvas. Clicking on "OK" adds the control point and the point is displayed on both photos. Repeat this process on 10 to 15 locations over the whole jpeg image.

The button allows for more accurate location of the control points once they are placed.

NB : Do not hesitate to zoom to improve the positioning points. The georeferencing quality is entirely dependant on the number and precision of the control points.

| Choose the transformation | •                                                                                                    |
|---------------------------|----------------------------------------------------------------------------------------------------|
| Type:                     | Polynomial (First or Second degree)                                                                                   |
| Method:                   | cubic                                                                                                    |
| Output name:              | Oleron_Stock\results\Saint_Trojan                                                                                     |
| SCR (Coordinate system):  | ED50 / France EuroLambert (EPSG:2192)                                                                                 |
| Click on the "OK" button  |                                                                                                    |
|                           | Choose the transformation<br>Type:<br>Method:<br>Output name:<br>SCR (Coordinate system):<br>Click on the "OK" button |

- Double check the raster properties to be georeferenced
- Launch the georeferencing process

## Digitalisation of farming areas and oyster racks

Now that the new image is georeferenced, we'll digitize the three oyster farming plots that are visible, and then we will acquire the linear racks where the actual farming is carried out (see example in Annex 1).

#### **1** Oyster rearing acreage

Create a new shapefile layer •

Use the following settings:

| 0 0             |           |                               |
|-----------------|-----------|-------------------------------|
| Type :          | polygon   |                               |
| SCR :           | ED50 / Fr | cance EuroLambert (EPSG:2192) |
| New attribute : | Name      | Zone                          |
|                 | Туре      | text                          |
|                 | Width     | 10                            |
|                 |           |                               |

Make sure to click on the "Add to attribute list" button before moving on with the exercise

Click on the "OK" button and save the new shapefile as "emprise\_St\_Trojan" in the folder "Oleron\_Stock\results"

- Toggle the editing mode for the new layer "*emprise\_St\_Trojan*": Right click on the layer name in the TOC Select the "*Toggle editing*" option from the context menu
- Start digitizing the first farming area by adding a new feature
- Click on the corners that define the shape of the first farming area in order to digitize the vertices of the polygon
- Once done, right click to close the polygon
- In the Attribute window assign values for the Id (number the polygons 1 to 3) and Zone (use North, South and Center to identify the position of each farming area)
- Repeat the process for the other two zones
- Once you are done, remember to stop the editing mode and save the added polygons.
- The final result should look like the one shown in fig. 3.

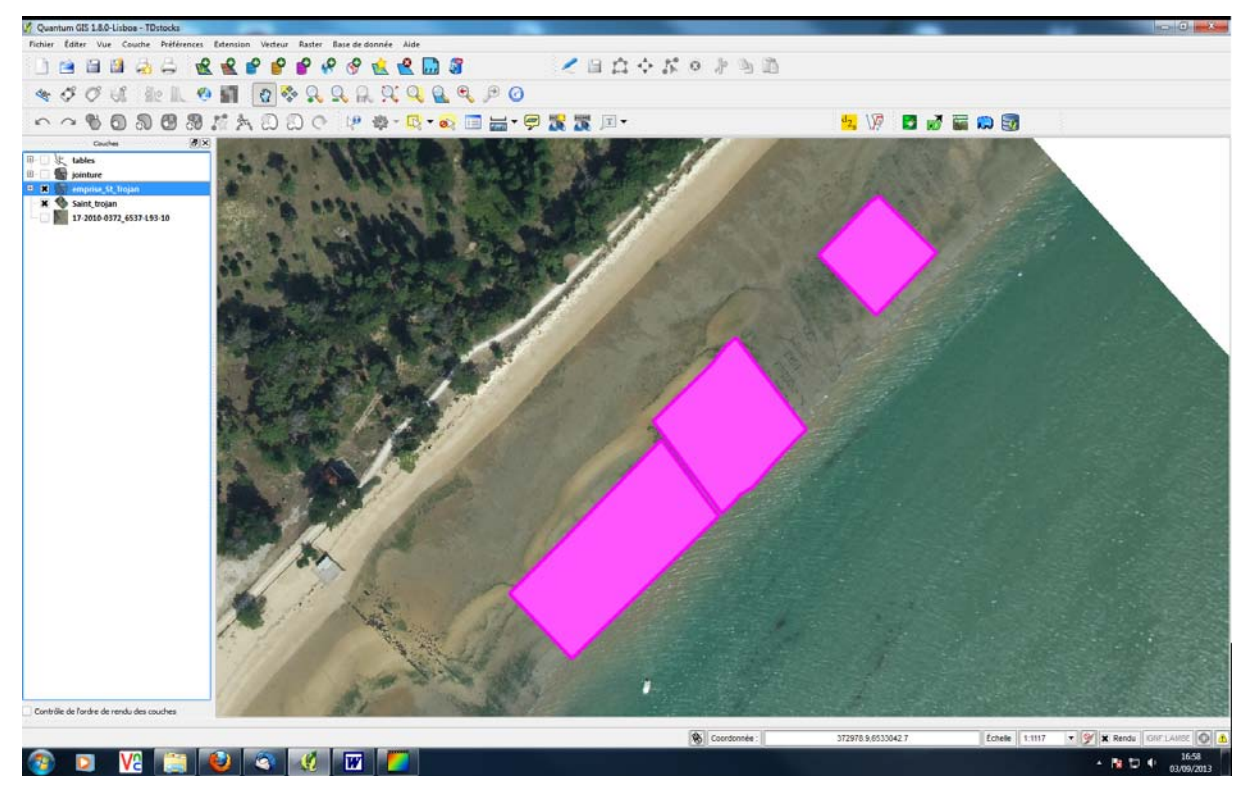

Figure 3: Digitized polygons of farming areas

## 2 Oyster racks structures

Now use the same method previously described (see §1 above) to create another shapefile that you will use to digitize the oyster racks. The characteristics of the new shapefile are:

Type : line

SCR : ED50 / France EuroLambert (EPSG:2192)

• Click on the "OK" button and save the new shapefile as "Tables" in the folder "Oleron\_Stock\results"

Once you have the empty shapefile, start digitizing the oyster racks that you can visually see to be occupied by the bags of oysters (the ones that appear darker on the image).

*NB* : digitizing will be easier if you set the symbol of the "emprise\_St\_Trojan" layer to transparent and keeping only the outline of the polygons. This is obtained as follows:

- Double-click on the layer name in the TOC
- In the Tab "Style", select the "Change" button. In the "symbol property" dialog box set:

| Fill style   | "No brush"                                                |
|--------------|-----------------------------------------------------------|
| Border color | set to your preferred color (make sure that it is visible |
|              | against the background of the image)                      |

Now you are ready to digitize the lines:

- Toggle the editing mode for the new layer "*Tables*":
- Start digitizing the first rack line by adding a new feature in the feature in the first rack line by adding a new feature in the feature in the layer of the feature in the layer of the feature is a line layer instead of a polygon one)
- Digitize the beginning and the end of the darker sections of each rack line by leftclicking on the corresponding points on the image. Right-click to end the digitization of each line. Add the value of the Id (use successive values starting from 1)
- Once you have digitized all the racks remember to stop the editing session making sure that you save your work.
- The final result should look like the one shown in fig. 4.

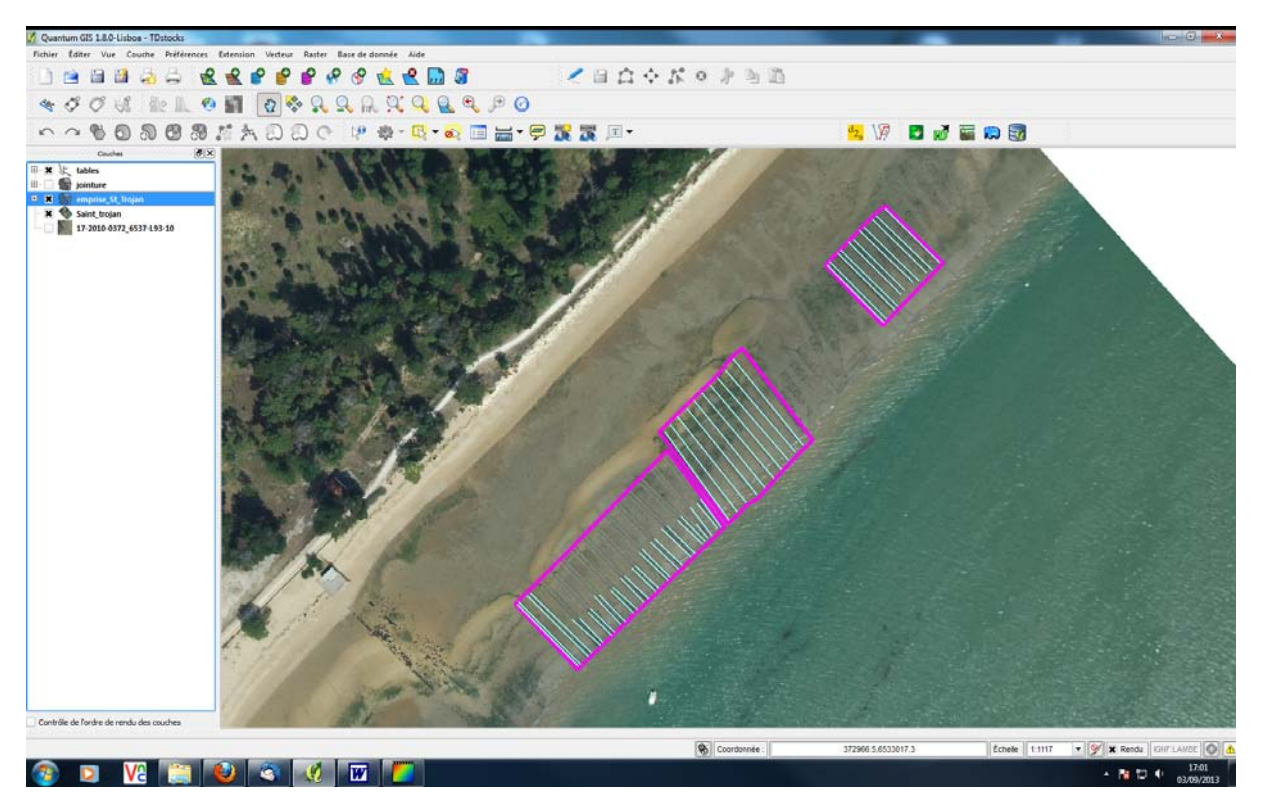

Figure 4 : overall rearing areas and digitized oyster tables/trestles

# Adding the information on area and length to the farming areas and the oyster racks.

WARNING - at each step, save the file to avoid data loss (fig. 5) !!!

| 🦺 A | ttribute table - table | es :: 0 / 49 feature(s) | ) selected       | E 10 -                |                   |          |          |
|-----|------------------------|-------------------------|------------------|-----------------------|-------------------|----------|----------|
|     | FID 🔽                  | length                  |                  |                       |                   |          | <b>_</b> |
| 0   | 0                      | 31                      |                  |                       |                   |          |          |
| 1   | 1                      | 32                      |                  |                       |                   |          | 888      |
| 2   | 2                      | 31                      |                  |                       |                   |          | 222      |
| 3   | 3                      | 31                      |                  |                       |                   |          |          |
| 4   | 4                      | 30                      |                  |                       |                   |          |          |
| 5   | 5                      | 29                      |                  |                       |                   |          |          |
| 6   | 6                      | 30                      |                  |                       |                   |          |          |
| 7   | 7                      | 33                      |                  |                       |                   |          |          |
| 8   | 8                      | 33                      |                  |                       |                   |          |          |
| 9   | 9                      | 33                      |                  |                       |                   |          |          |
| 10  | 10                     | 33                      |                  |                       |                   |          |          |
| 11  | 11                     | 45                      |                  |                       |                   |          |          |
| 12  | 12                     | 44                      |                  |                       |                   |          |          |
| 13  | 13                     | 44                      |                  |                       |                   |          |          |
| 14  | 14                     | 45                      |                  |                       |                   |          |          |
| 15  | 15                     | 45                      |                  |                       |                   |          |          |
|     |                        | 2 🗞 🏌                   |                  | Cher                  | rcher pour        | dans FID |          |
|     | fficher sélection      | Ne rechercher que da    | ans la sélection | X Sensible à la casse | Recherche avancée | ?        | Fermer   |

Figure 5 : Screen of the attribute table with the 'Save' icon

- Open the attribute table of the "*emprise\_St\_Trojan*" and enter editing mode
- Open the field calculator (fig.6)
- Select 'Create a new field' :

| Area                                                      |
|-----------------------------------------------------------|
| Decimal Number                                            |
| 10                                                        |
| 2                                                         |
| pane add \$area (you can find the pseudo-item in the tree |
| view under the Geometry node)                             |
|                                                           |

#### OK

- Remember to stop editing and to save your changes. Close the attribute table
- Repeat the procedure for the *"Tables"* layer, but changing the name of the field to *"Length"* and selecting \$length from the tree view

| Create a new field Up Dutput field name Area                                                                                                    | date existing field                                                                                                    |
|----------------------------------------------------------------------------------------------------|----------------------------------------------------------------------------------------------------|
| Dutput field type Decimal number (real) 👻 id                                                                                                    | ▼                                                                                                    |
| Dutput field width 10 - Precision 2 -                                                                                                    | Selected Function Help                                                                                                    |
| Operators     Math     Conversions     String     Geometry     xat     yat     Sarea     Slength     Sperimeter     Sy     Sy     Record     Fields and Values | Oops! QGIS can't find help for this function.<br>The help file for Sarea was not found.<br>If you would like to create it, contact the QGIS development<br>team. |
| perators<br>= + - / * ^    ( )<br>xoression                                                                                                    |                                                                                                    |
| Şarea                                                                                                    |                                                                                                    |

Figure 6 : Screen for the attribute table update (area calculation)

## Estimates of stock biomass and densities

Now that you have the basic geographic features in QGIS, you can proceed to the estimation of the basic statistics of the stock production by integrating the information with the data derived from a field survey of the plots.

#### Field survey data:

During the field survey we obtain the following results:

#### • For the Zone SOUTH

The racks have 2 bags of oysters per meter; all are full-bred oysters (last stage of growth before the commercial stage)

#### • For the Zone CENTER

The racks have 1.5 bags of oysters per meter, all are half-bred oysters (meaning that the size is at half of the growing cycle).

#### • For the Zone NORTH

The racks have 2 bags of oysters per meter, circa 80% are half-bred and 20% are full-bred oysters.

Half-bred oysters are 1 to 2 years old. Full-bred oysters are older than 2 years old and at their final stage before marketing. Each oyster bag weighs around 12kg.

#### **Oyster Stock assessment and densities**

We can now cross the information obtained in the field (age of oysters, number and average weight of bags) with the information derived from the GIS layers (area of plots and length of the racks). The basic equations we will use are:

Biomass = Oyster bags per meter \* length \* 12 kg/bag Density = Biomass/Area

For each plot we first estimate the biomass. We start by calculating the length of occupied racks in each plot:

• Select the tool 'Spatial join' :

 Vector/Data Management Tools/Join the attributes by location (fig.7)

 Target vector layer:
 emprise\_St\_trojan

 Join vector layer:
 Tables

 Take summary of intersecting features:
 Sum

 Output File:
 Oleron\_Stock/results/Jointure.shp

 Click on the "OK" button
 Click on the "OK"

| Target vector layer                                                                                                    |                                                                                        |                                         |             |              |
|----------------------------------------------------------------------------------------------------|----------------------------------------------------------------------------------------|-----------------------------------------|-------------|--------------|
| emprise_St_Trojan                                                                                                    |                                                                                        |                                         |             |              |
| Join vector layer                                                                                                    |                                                                                        |                                         |             |              |
| Tables                                                                                                    |                                                                                        |                                         |             |              |
| Attribute Summary                                                                                                    |                                                                                        |                                         |             |              |
| <ul> <li>Take attributes of f</li> <li>Take summary of in</li> <li>Mean</li> </ul>                                                             | irst located featersecting fea                                                         | ature<br>tures<br>Max                   | Sum 🗌 Media | an           |
| Take attributes of f Take summary of in Mean Uutput Shapefile E:/CIHEAM2013/Oleron_                                                            | irst located fea<br>tersecting fea<br>Min<br>Stock/results/                            | ature<br>tures<br>Max X                 | Sum 🗌 Media | an<br>Browse |
| Take attributes of f  Take summary of in  Take summary of in  Mean  Dutput Shapefile  E:/CIHEAM2013/Oleron Output table                        | irst located fe<br>tersecting fea                                                      | ature<br>tures<br>Max X                 | Sum Media   | an<br>Browse |
| Take attributes of f  Take summary of in  Mean  Dutput Shapefile  E:/CIHEAM2013/Oleron  Output table  Only keep matching                       | irst located fe<br>tersecting fea<br>Min<br>Stock/results/                             | ature<br>tures<br>Max Max ()            | Sum 🗌 Media | an<br>Browse |
| Take attributes of f  Take summary of in  Mean  Dutput Shapefile  E:/CIHEAM2013/Oleron  Output table  Only keep matching  Keep all records (in | irst located fe<br>tersecting fea<br>Min<br>Stock/results/<br>records<br>duding non-ma | ature<br>tures<br>Max X<br>/Jointure.sh | Sum Mediz   | an<br>Browse |

Figure 7 : Screen to joint layers 'emprise\_St\_Trojan' and 'Tables'

#### Add the information derived from the field sampling

Now add the information collected through the field sampling in order to calculate the production statistics for each plot. You will need to add 4 field to hold the information collected in the field (number of bags per meter, percentage of oysters full-bred, percentage of

#### 29/01/2014 QGIS

oysters half-bred, mean weight of bags) and one field for every summary statistics you want to calculate (tons of full-bred oysters, tons of half-bred oysters, and average density)

- Open the attribute table of the layer "*Jointure*"
- Switch to *Editing mode*
- Add a new column 国

| Name:     | Nb_poc                     |
|-----------|----------------------------|
| Comment:  | number of oyster bag/meter |
| Type:     | decimal number             |
| Length:   | 6                          |
| Accuracy: | 1                          |
|           |                            |

• Repeat the process three more times and add the following three columns, with the following parameters:

| Name:     | Perc_elev                       |
|-----------|---------------------------------|
| Comment:  | percentage of full-bred oysters |
| Type:     | integer number                  |
| Length:   | 4                               |
| Name:     | Perc_demi                       |
| Comment:  | percentage of half-bred oysters |
| Type:     | integer number                  |
| Length:   | 4                               |
| Name:     | Pese_poche                      |
| Comment:  | Weight of bags                  |
| Type:     | decimal number                  |
| Length:   | 6                               |
| Accuracy: | 1                               |

• For each plot, enter the information collected in the field in appropriate column (the table should already be in editing mode):

Click on appropriate cell of the table

Check which plot it corresponds to

Enter the appropriate value from the information provided above Repeat for all the values

| id | Zone     | Area    | SUMLength | MEANLength       | COUNT | Nb_poc / | Perc_elev | Perc_demi | Pese_poche |
|----|----------|---------|-----------|------------------|-------|----------|-----------|-----------|------------|
|    | 1 South  | 3589.28 | 408.89    | 14.6032142857143 | 28    | 2        | 100       | 0         | 1          |
|    | 2 Center | 2780.99 | 528.82    | 48.0745454545455 | 11    | 1.5      | 0         | 100       | 1          |
|    | 3 North  | 1476.98 | 375.79    | 34.1627272727273 | 11    | 2        | 20        | 80        |            |
|    |          |         | n me.     | and for          |       |          |           | 1         | -          |

Figure 8 : the attribute table with the field data loaded. Note that the actual values will be different based on your digitization

• Now add the columns for the calculated statistics :

Name: *Ton\_elev* 

| Comment:  | <i>Tons full-bred oysters</i> |
|-----------|-------------------------------|
| Type:     | decimal number                |
| Length:   | 6                             |
| Accuracy: | 1                             |
| Name:     | <i>Ton_demi</i>               |
| Comment:  | Tons half-bred oysters        |
| Type:     | decimal number                |
| Length:   | 6                             |
| Accuracy: | 1                             |
| Name:     | densite                       |
| Comment:  | mean density                  |
| Type:     | decimal number                |
| Length:   | 6                             |
| Accuracy: | 1                             |

#### **Stock biomass estimates**

You have the basic data to perform the biomass calculation:

• Open the field calculator

Check the "Update existing field" check box

Select the field : Ton\_elev Type the following expression in the bottom pane: (("SUMLength" \* "Nb\_poc" \* "Pese\_poche") / 1000.0) \* ("Perc\_elev" / 100.0)

Select the field : *Ton\_demi* Type the following expression in the bottom pane: (("SUMLength" \* "Nb\_poc" \* "Pese\_poche") / 1000.0) \* ("Perc\_demi" / 100.0)

Note that the first part of the expression estimates the total weight in tons (divided by 1000) of the oysters in the plot, while the second part splits it according to the percentage of each age class.

Also note that you need to add the decimal value in the constants (e.g. 1000.0 and 100.0) otherwise QGIS returns an integer by truncating the result of the operation.

#### **Density estimates**

With the biomass, you can now calculate the density expressed in kilograms per meter.

Select the field : *densite* Type the following expression in the bottom pane: ("Ton\_demi" + "Ton\_elev") \* 1000.0 / "Area"

The result is presented in figure 9. Note that the actual values you will obtain will be different from the ones presented in the figure, because they will depend on the digitization you performed, which in turn will depend on you own interpretation of the image and the estimation of the boundaries of the plots and the length of the racks.

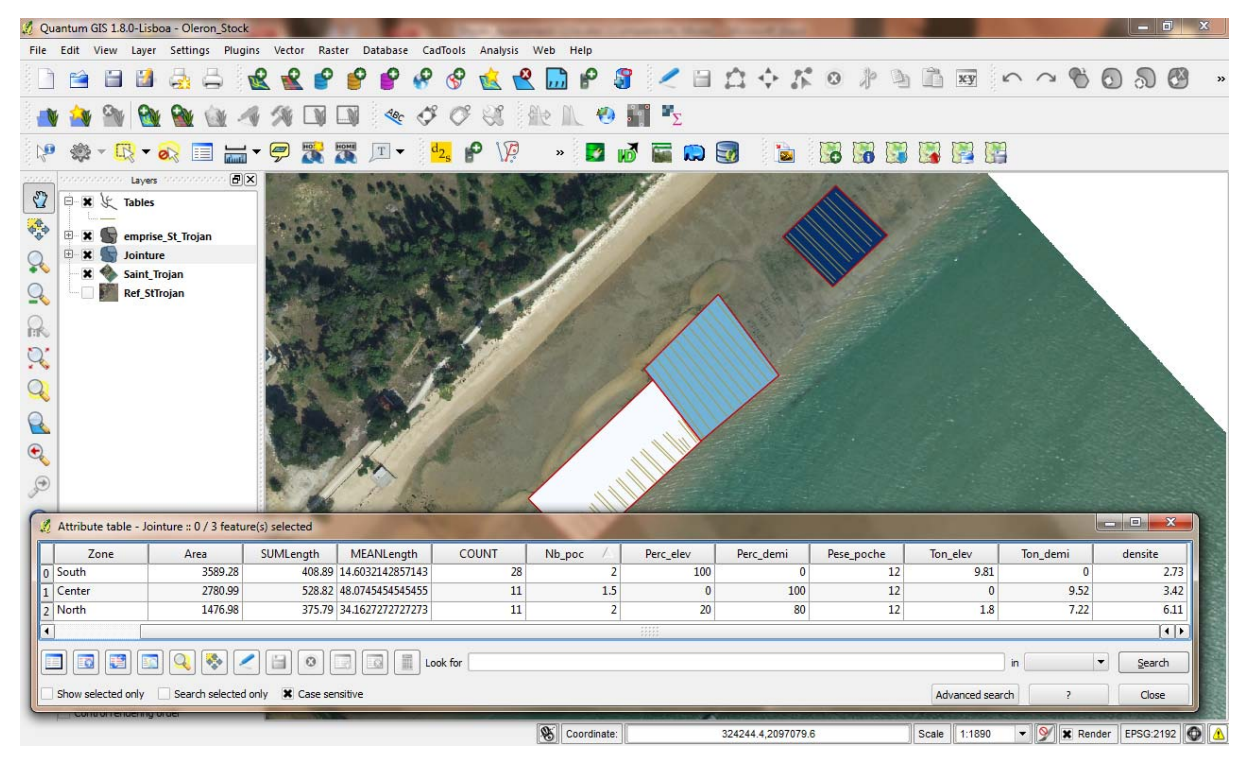

Figure 9 : Outputs with the density representation in graphic colors.